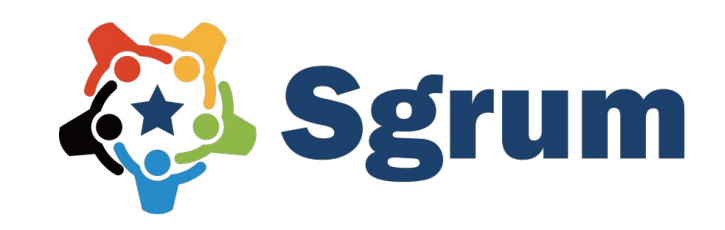

# 株式会社ユーフォリア 白井

# Sgrum利用説明資料

# 〇〇の皆様

日々のスクール活動

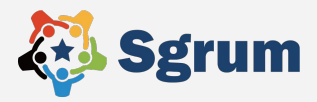

日々のスクール活動において下記のような お悩みを感じられたことはございませんか?

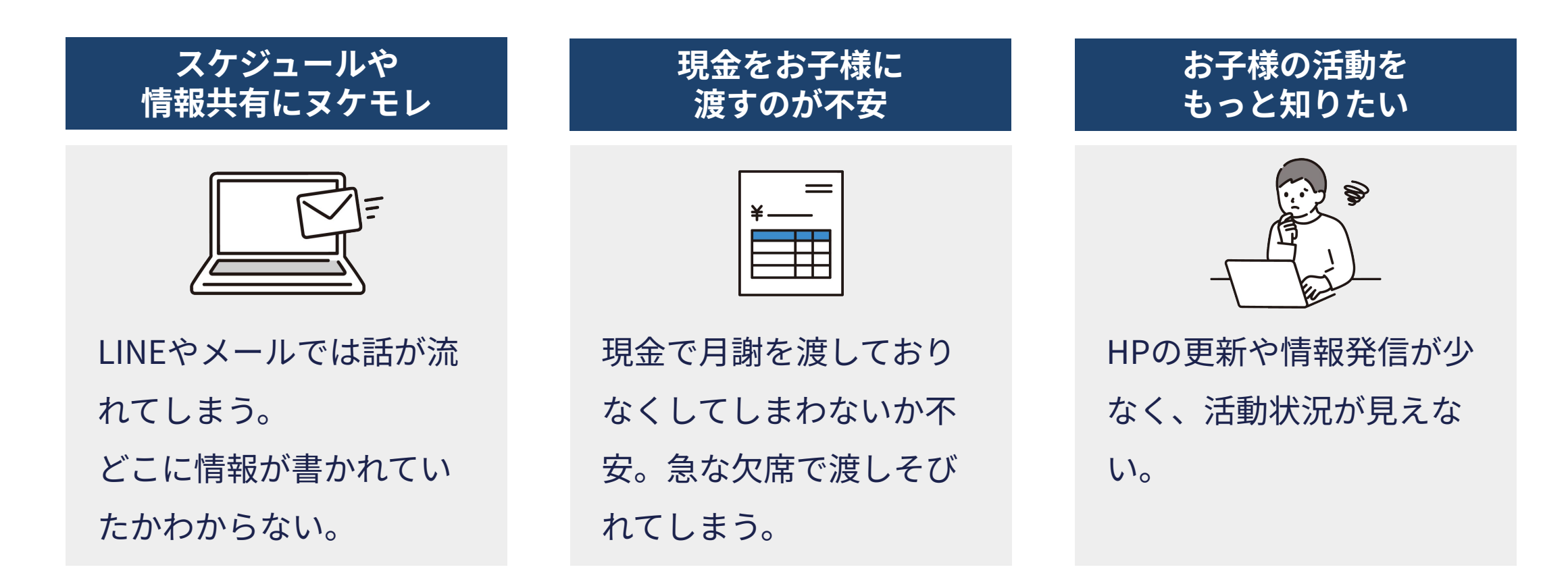

© 2023 Euphoria Co., Ltd.

Sgrumとは?

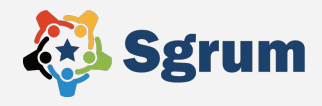

Sgrumは、お子様が通うスクールと保護者様とのコミュニケーションを 安全に・確実に・円滑に行うための機能が充実したアプリケーションです。

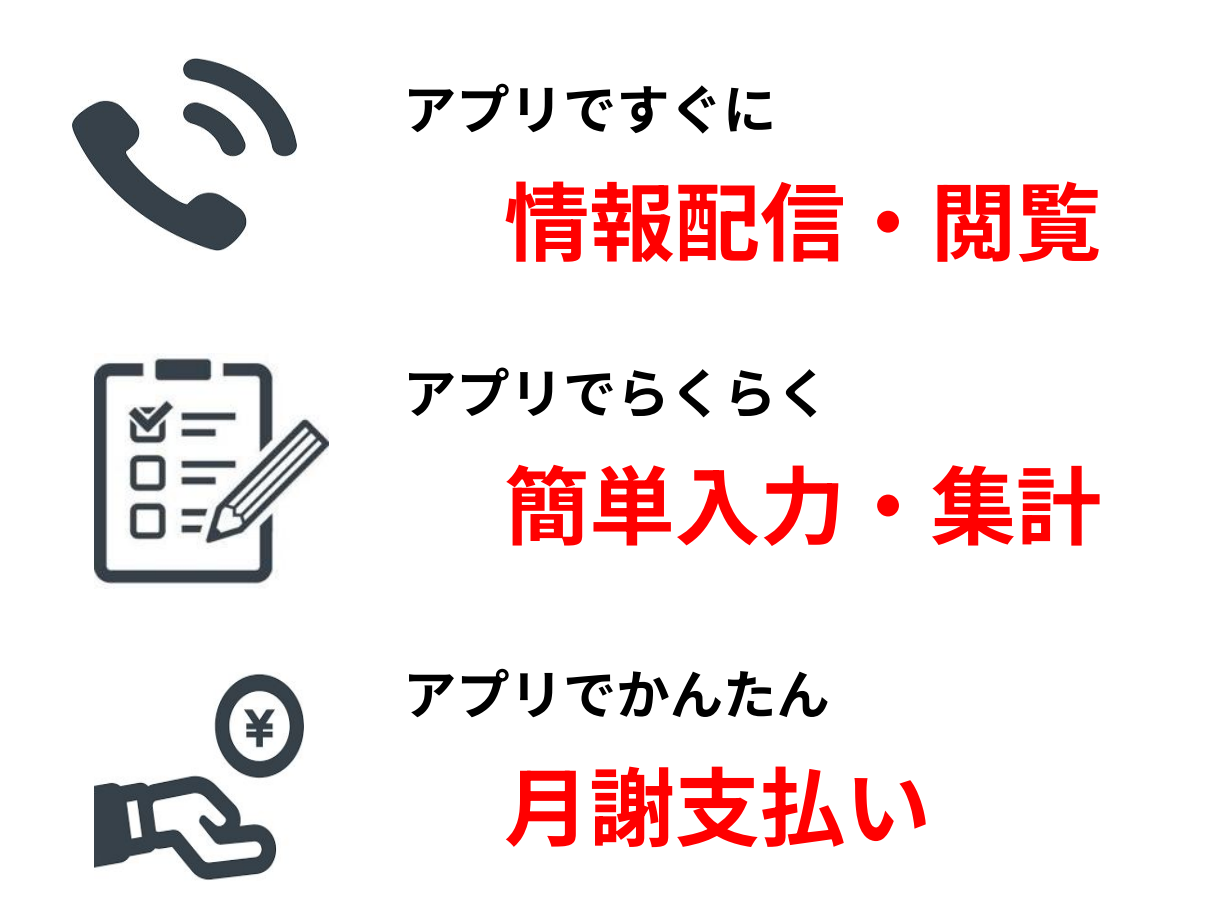

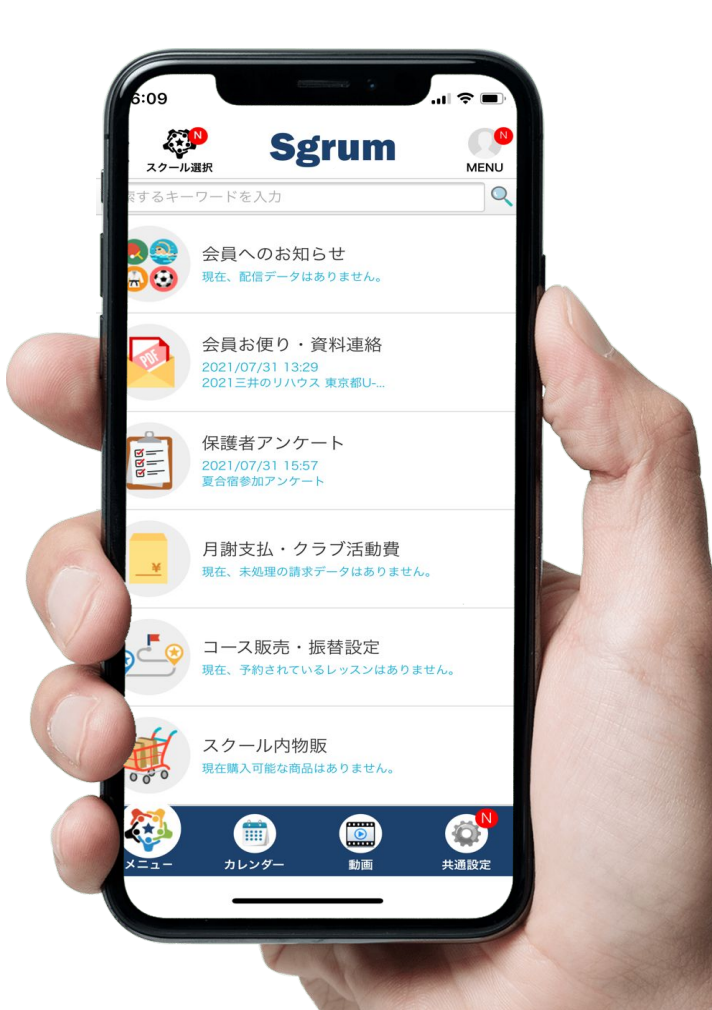

# Sgrum登録方法

Sgrumでは、保護者様向けの連絡のやりとりや決済を行う**主アカウント**1名と 連絡を共有する**副アカウント**を最大8名まで登録可能です。

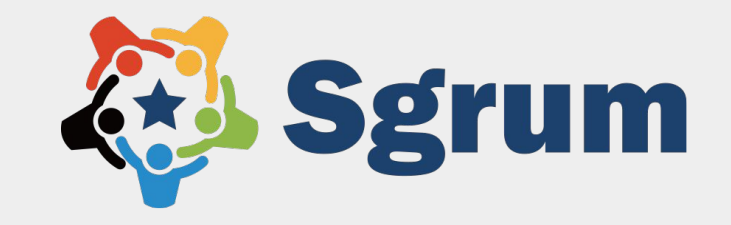

# Sgrumアプリのインストール

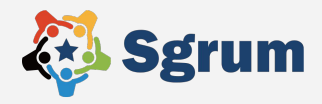

# ご利用のスマートフォンのアプリストアで「Sgrum」を検索して アプリをインストールしてください。 ※スクール管理者アプリ「Sgrum Connect」とお間違えのないようご注意ください。

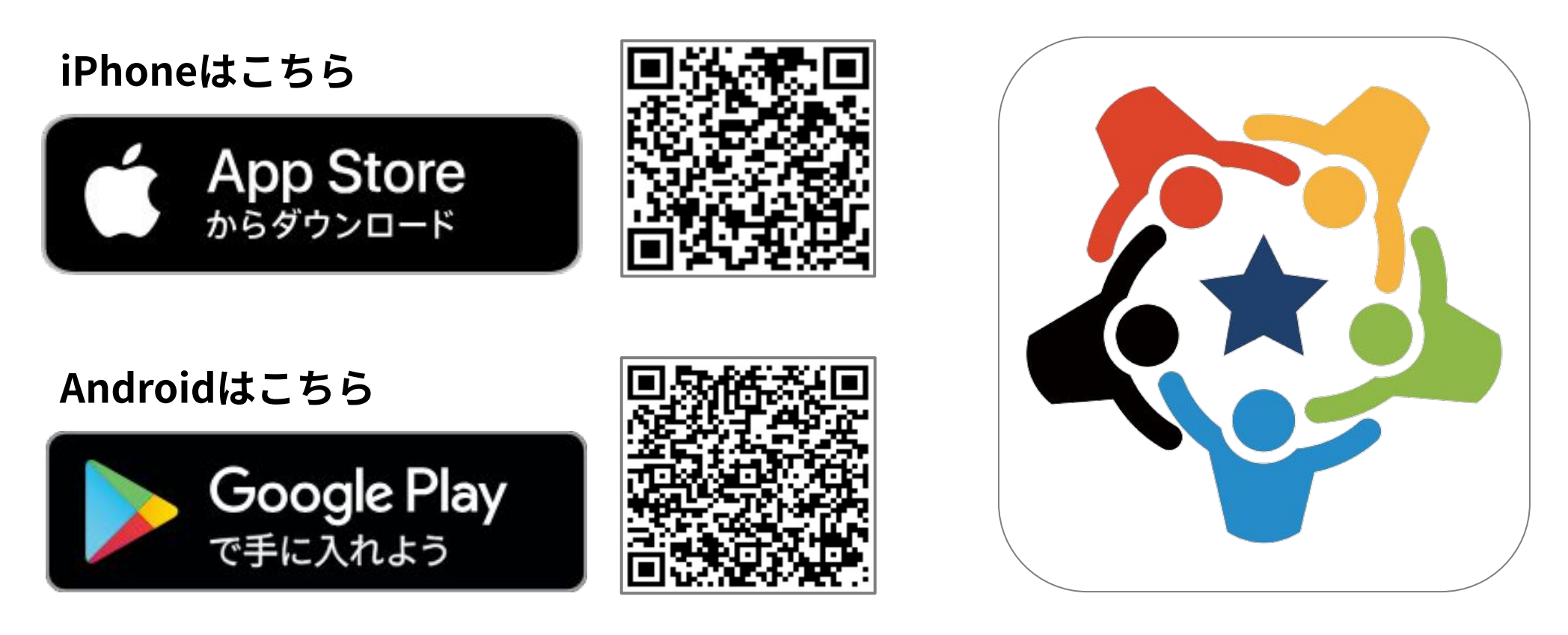

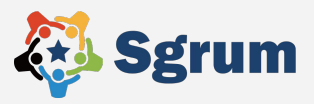

①スマートフォンのSgrumアプリの通知「許可」の設定
 ※許可にしないと通知されず、
 スクールからの連絡を見逃す可能性があります!

②「アプリ会員登録」をタップ

```
    ③保護者様のプロフィール情報を入力ください。
    顔写真(任意)
    氏名
    メールアドレス
    ログインID
    ログインパスワード
    アクションパスワード ※任意の半角数字4桁で設定。
```

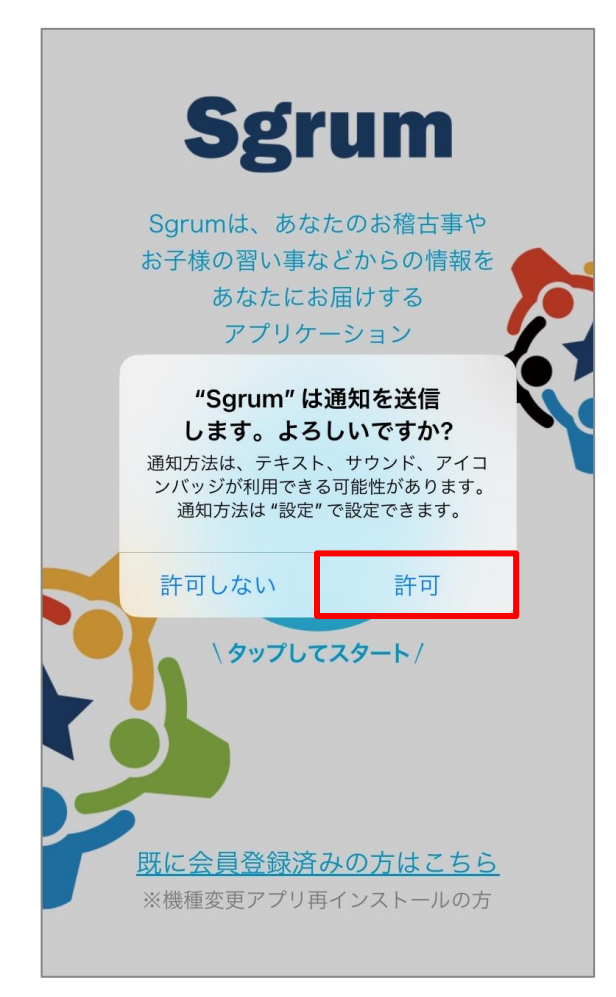

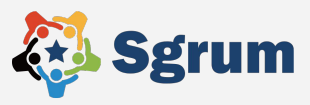

①スマートフォンのSgrumアプリの通知「許可」の設定 ※許可にしないと通知されず、

スクールからの連絡を見逃す可能性があります!

# ②「アプリ会員登録」をタップ

```
    ③保護者様のプロフィール情報を入力ください。
    顔写真(任意)
    氏名
    メールアドレス
    ログインID
    ログインパスワード
    アクションパスワード ※任意の半角数字4桁で設定。
```

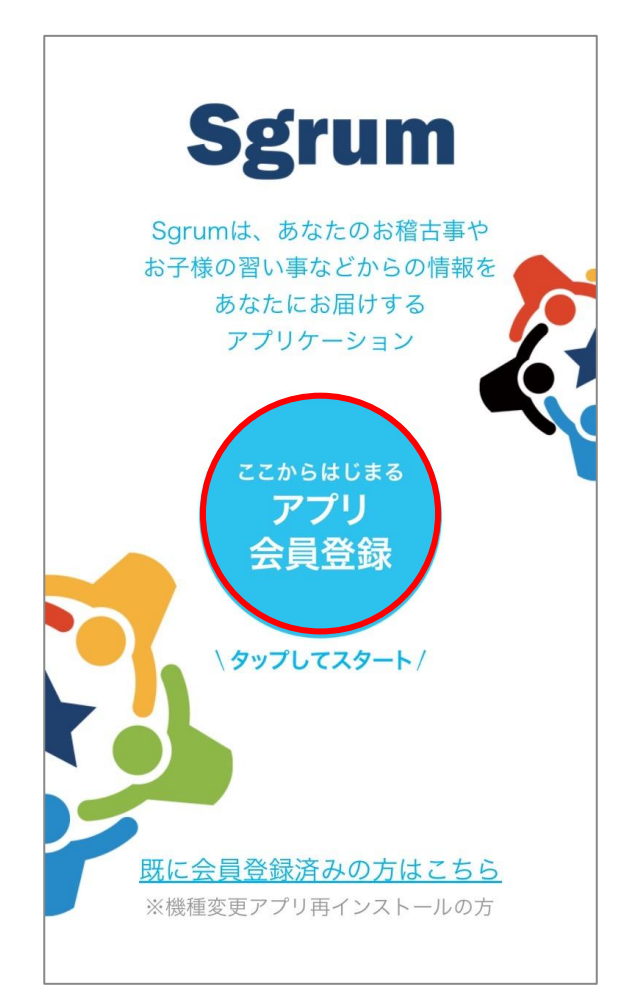

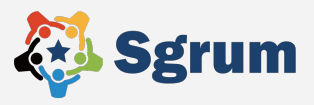

①スマートフォンのSgrumアプリの通知「許可」の設定 ※許可にしないと通知されず、

スクールからの連絡を見逃す可能性があります!

②「アプリ会員登録」をタップ

```
③保護者様のプロフィール情報を入力ください。
顔写真(任意)
氏名
メールアドレス
ログインID
ログインパスワード
アクションパスワード ※任意の半角数字4桁で設定。
```

| ス     | グラムアフ    | プリアカウ  | フントの登  |     |
|-------|----------|--------|--------|-----|
| 5     |          |        |        |     |
| ▲ 写真を | 選択       | < デファ  | +ルトイラス | ト選択 |
| あなたの  | )お名前(必須  | 須)     |        |     |
| あなたの  | )メールアド   | レス(必須) |        |     |
| ログイン  | rID(必須)  |        |        |     |
| 半角英数  | 字記号8~16枚 | 行で入力   |        |     |
| パスワー  | -ド(必須)   |        |        |     |
| 半角英数  | 字記号8~16枚 | 行で入力   |        |     |
| アクショ  | ンパスワー    | ド(必須)  |        |     |
| 半角数字4 | 桁で入力     |        |        |     |
|       |          | 利用規約   |        |     |

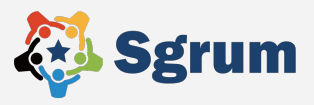

①スマートフォンのSgrumアプリの通知「許可」の設定 ※許可にしないと通知されず、

スクールからの連絡を見逃す可能性があります!

```
②「アプリ会員登録」をタップ
```

```
    ③保護者様のプロフィール情報を入力ください。
    顔写真(任意)
    氏名
    メールアドレス
    ログインID
    ログインパスワード
    アクションパスワード ※任意の半角数字4桁で設定。
```

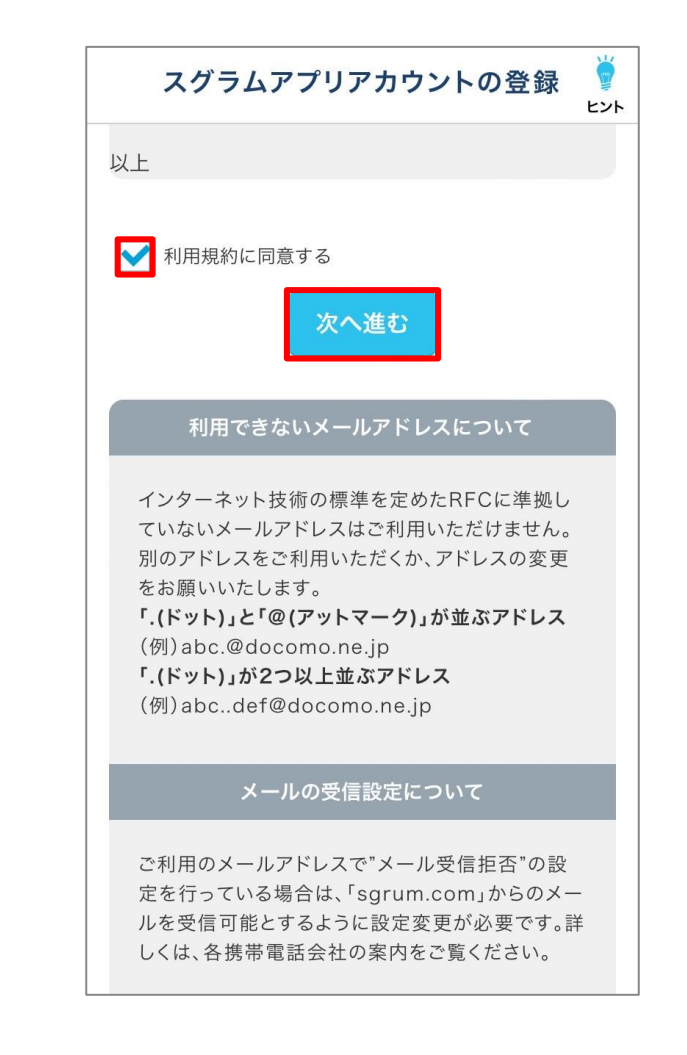

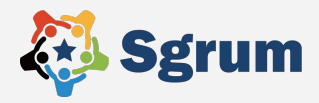

# 保護者様のアカウント登録が完了したら「【Sgrum】アプリ認証キーのご案内」という タイトルのメールが届きます。以下の手順で認証キー設定をお願いします。

#### ①ご登録のメールアドレス宛に4桁の認証キーが記載された メールが送付されます。

#### ②Sgrumアプリを開き、アプリ認証キーを入力し「次へ進む」 をタップ。

※メールが届かない場合はSMSでの確認も可能です。 「SMSで認証キーを送信する」を選択いただき、SMSに届いた認 証キーを入力してください。

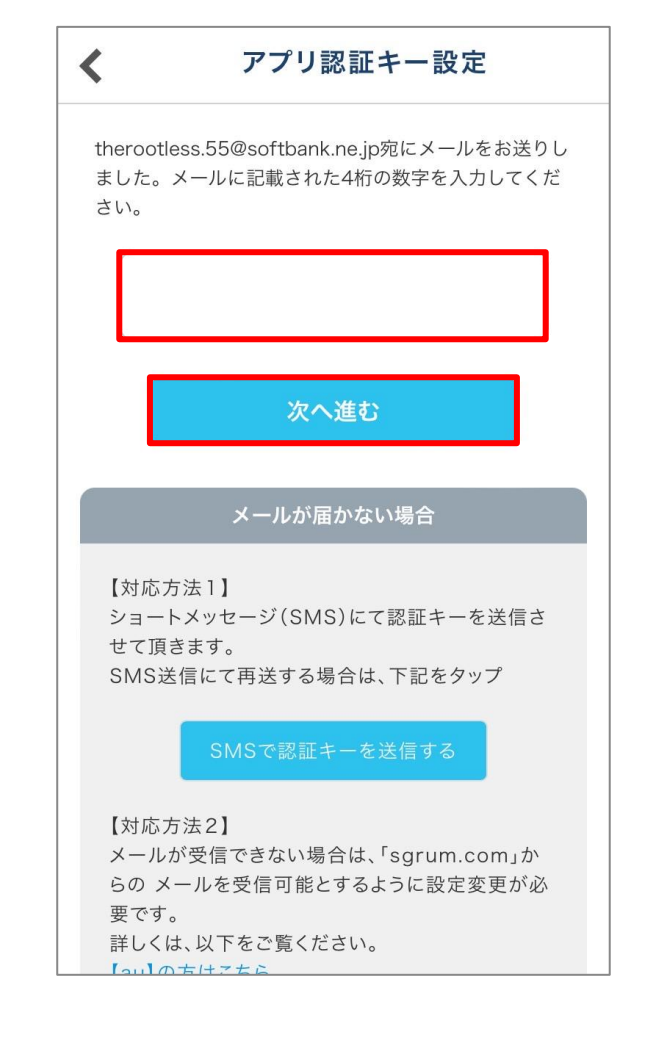

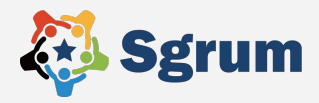

11

# 保護者様のアカウント登録が完了したら「【Sgrum】アプリ認証キーのご案内」という タイトルのメールが届きます。以下の手順で認証キー設定をお願いします。

①ご登録のメールアドレス宛に4桁の認証キーが記載されたメー ルが送付されます。

②Sgrumアプリを開き、アプリ認証キーを入力し「次へ進む」を タップ。

※メールが届かない場合はSMSでの確認も可能です。 「SMSで認証キーを送信する」を選択いただき、SMSに届いた認 証キーを入力してください。

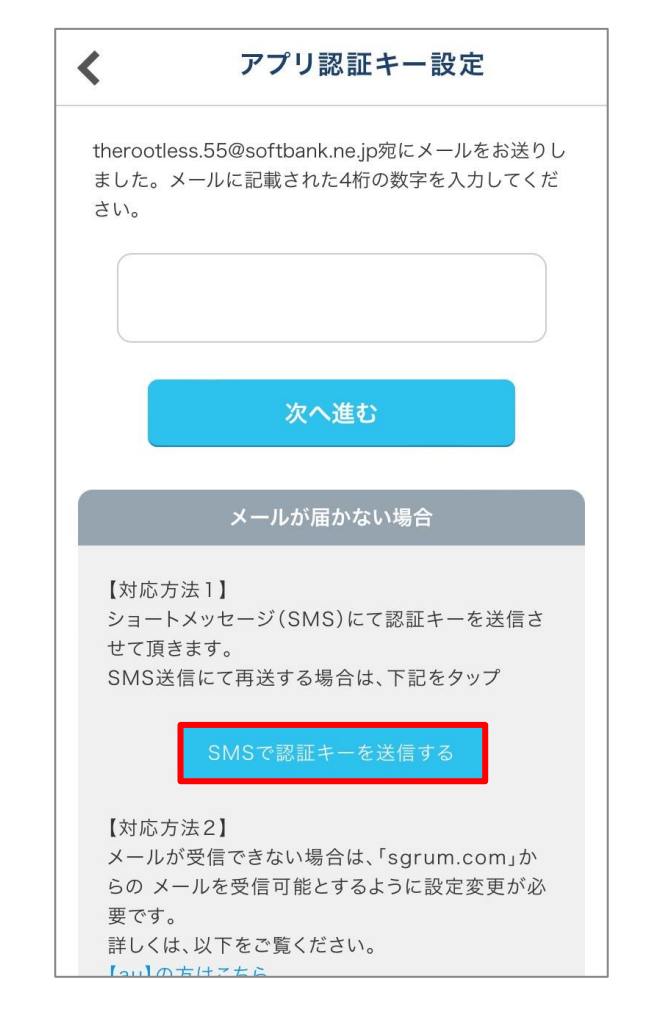

スクール情報の検索

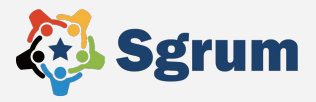

#### お子様が通うスクールを以下のいずれかの方法で検索してください。

# 1スクールおよび団体名で検索 2スクールID検索 3QRコード読込

| く スクール情報検索          |                   | く スクール・         | 情報検索           |
|---------------------|-------------------|-----------------|----------------|
| スクールおよび団体名で検索する     |                   | スクールおよび団体名で検    | 読索する           |
| ①スクールおよび<br>団体名で検索  |                   | スクールIDを入        | <del>л</del> 🝳 |
| 検索件数 0件             |                   | 検索件数 <b>0</b> 件 |                |
| スクール イベント           |                   | スクール            | イベント           |
| 検索して、スクールをタップ       |                   | 検索して、スク         | ールをタップ         |
|                     | ②スクールID検索<br>をタップ |                 |                |
|                     |                   |                 |                |
|                     |                   |                 |                |
| ②スクールID検索はQ3QRコード読込 |                   | スクールIDまたは       | QRコードで検索       |
| 2クールD検索             |                   | スクールID検索        | マード 勝込         |

スクール紐づけとお子様情報の登録

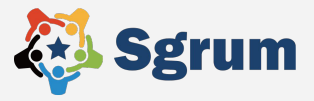

#### ①アプリ中央の「このスクールに新規申込」をタップ

②「会員新規申込」の必須項目を入力後、利用規約に同意して 「次へ」をタップ

③入力内容を確認後「スクールへの新規会員申込を行う」 をタップ

④スクールにて承認作業を行いますのでしばらくお待ちください※承認されましたらアプリに通知が来ます

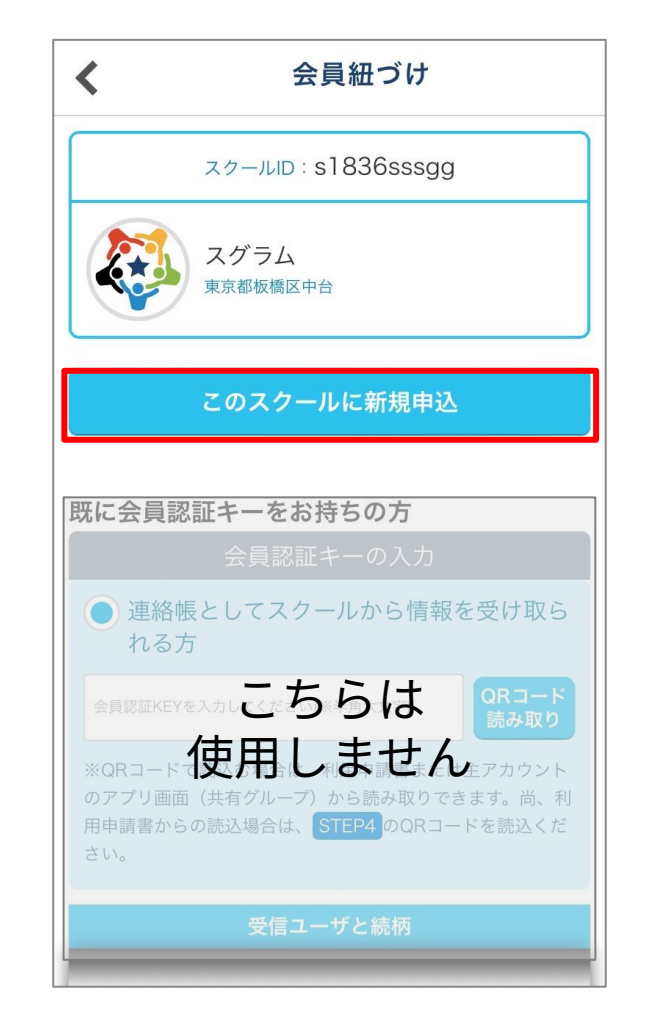

スクール紐づけとお子様情報の登録

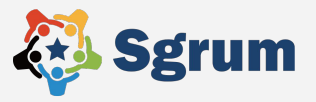

①アプリ中央の「このスクールに新規申込」をタップ

#### ②「会員新規申込」の必須項目を入力後、利用規約に同意して 「次へ」をタップ

③入力内容を確認後「スクールへの新規会員申込を行う」 をタップ

④スクールにて承認作業を行いますのでしばらくお待ちください※承認されましたらアプリに通知が来ます

| 会員新規申込                                                                 | ▲ 会員新規申込                                                                                                    |
|------------------------------------------------------------------------|----------------------------------------------------------------------------------------------------|
| スクールへの新規加入申込を行います。                                                     | メールアドレス                                                                                                    |
| スクールID:s1836sssgg                                                      |                                                                                                    |
| スポーツ/サッカー<br>子ども/共通<br>スグラム<br>東京都板橋区中台                                | Sgrum利用について<br>『Sgrum』サービスご利用者様<br>下記Sgrumご利用に際してのプライバシーポリシ<br>ー(個人情報保護方針)のご確認ください。ご同意<br>頂けない場合、『Sgrum』サービスで活動報告をご |
| 構される方の申込情報を入力ください。<br>ご本人様が受講される方は、ご本人様の情報を入力<br>お子様が受講される方は、お子様の情報を入力 | 見良くここはできません。<br>ノーブニノバシ、一ポリシ、一(用) 桂根 伊藤 七 4) 同善                                                                     |
| 著者姓/受講者名 ₩ +                                                           | 『Sgrum』サービスご利用者様<br>会員認証KEYをご入力頂くことでプライバシーポリ<br>シーにご同意頂いたものとします。ご同意頂けない                                             |
| ı +                                                                    | 場合、『Sgrum』サービスで活動報告をご覧頂くことはできません。                                                                                   |
| 印日 十                                                                   | <プライバシーポリシー(個人情報保護方針)同意                                                                                             |
| š +                                                                    | Sgrum利用に同意する                                                                                                    |
| 更番号 十                                                                  | ▲ 団体規約に同意する                                                                                                    |
| f1 +                                                                   |                                                                                                    |
|                                                                        |                                                                                                    |

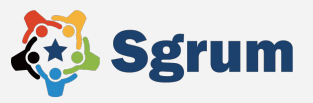

①アプリ中央の「このスクールに新規申込」をタップ

②「会員新規申込」の必須項目を入力後、利用規約に同意して 「次へ」をタップ

#### ③入力内容を確認後「スクールへの新規会員申込を行う」 をタップ

④スクールにて承認作業を行いますのでしばらくお待ちください※承認されましたらアプリに通知が来ます

| <      | 会員新規申込 最終確認          |
|--------|----------------------|
| 未入力    |                      |
| 郵便番号   |                      |
| 未入力    |                      |
| 住所1    |                      |
| 未入力    |                      |
| 住所2    |                      |
| 未入力    |                      |
| 連絡先TEL | 1                    |
| 未入力    |                      |
| 連絡先TEL | 2                    |
| 未入力    |                      |
| メールアド  | レス                   |
| 未入力    |                      |
| 7      | クールへの新規会員申込を行う<br>戻る |

スクール紐づけとお子様情報の登録

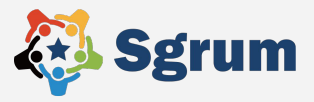

①アプリ中央の「このスクールに新規申込」をタップ

②「会員新規申込」の必須項目を入力後、利用規約に同意して 「次へ」をタップ

③入力内容を確認後「スクールへの新規会員申込を行う」 をタップ

④スクールにて承認作業を行いますのでしばらくお待ちください
 ※承認されましたら
 アプリに通知が来ます

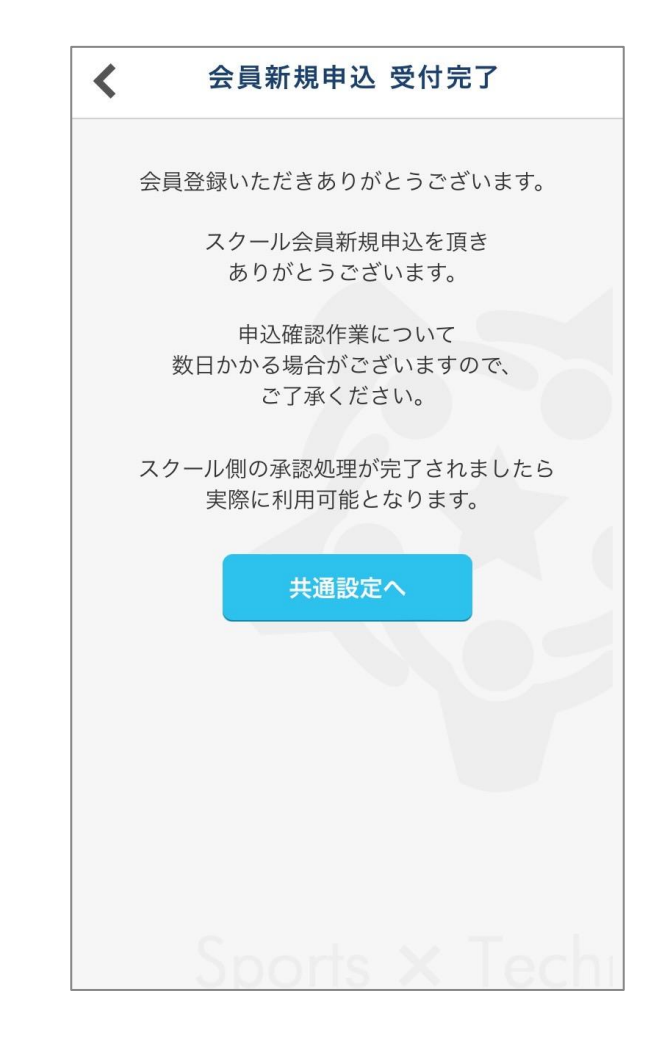

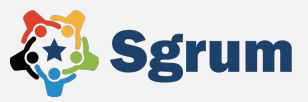

#### ①スクールトップページを開き、右下の「共通設定」をタップ

②「会員選択・追加」をタップ

③「会員を追加する」をタップ

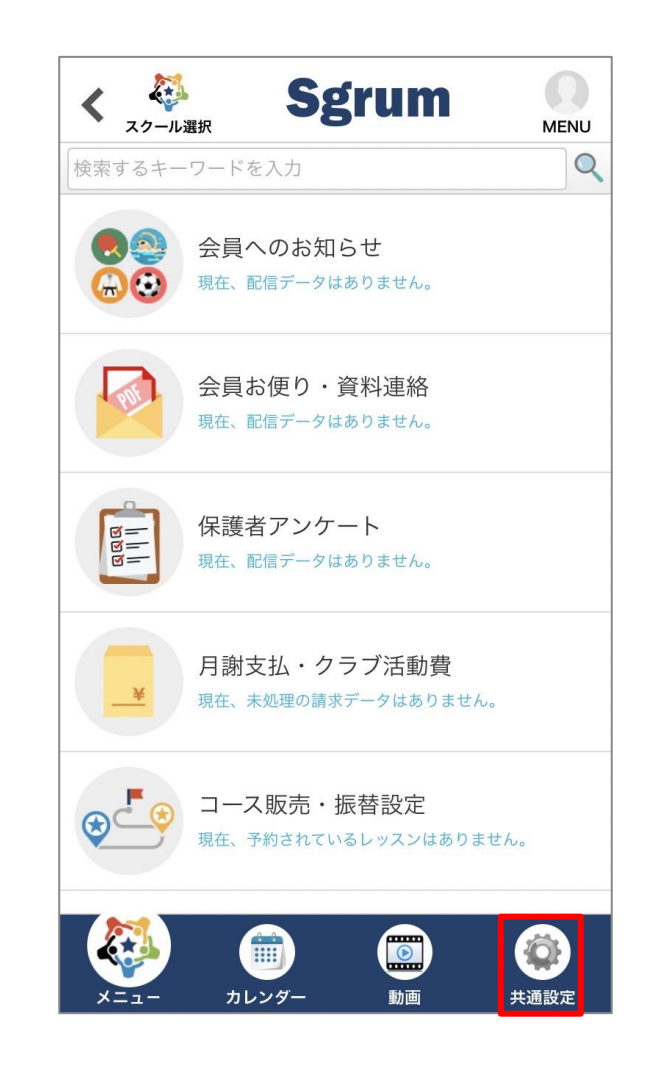

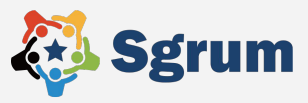

①スクールトップページを開き、右下の「共通設定」をタップ

②「会員選択・追加」をタップ

③「会員を追加する」をタップ

| <  | 共通設定                                   |
|----|----------------------------------------|
| €= | マイプロフィール                               |
|    | スクール選択・追加                              |
| 31 | Googleカレンダー連携 済                        |
| ø  | 通知受信設定                                 |
|    |                                        |
| 50 | スクール情報                                 |
| •) | 会員選択・追加                                |
|    | お買い物情報                                 |
|    | ターゲット広告                                |
|    |                                        |
| 2  | 操作問い合わせ(サポートデスク)                       |
|    |                                        |
|    |                                        |
|    | エー・・・・・・・・・・・・・・・・・・・・・・・・・・・・・・・・・・・・ |

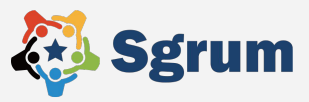

①スクールトップページを開き、右下の「共通設定」をタップ

②「会員選択・追加」をタップ

③「会員を追加する」をタップ

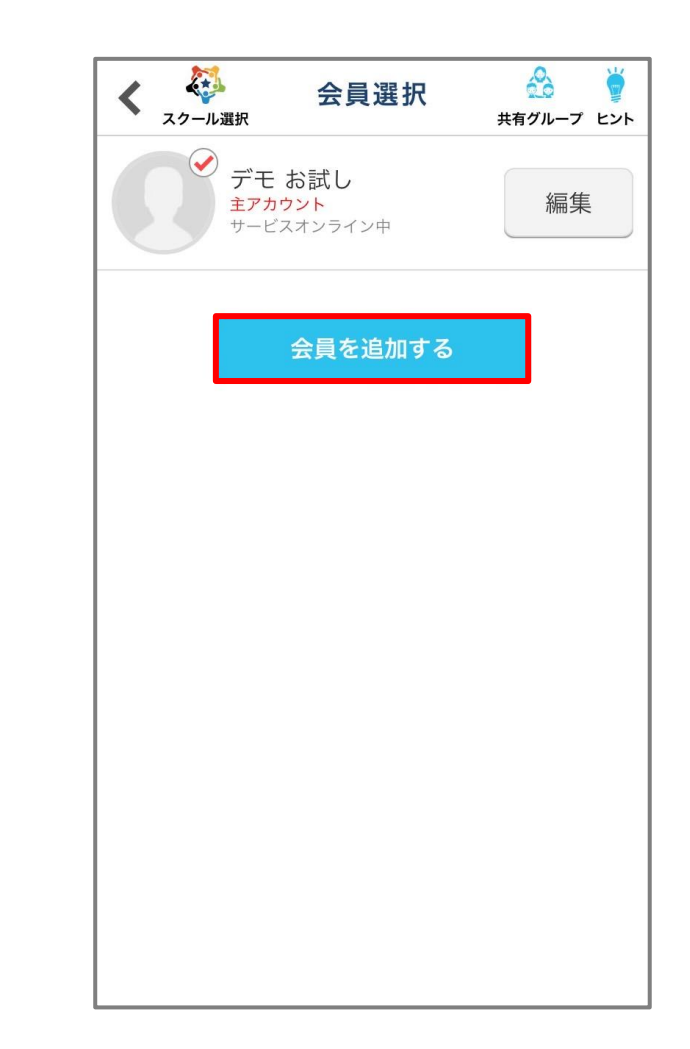

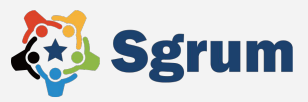

①スクールトップページを開き、右下の「共通設定」をタップ

②「会員選択・追加」をタップ

③「会員を追加する」をタップ

| <                                                  | 会員追加                                                                                         |                                         | <b>新</b> 規申込                 |
|----------------------------------------------------|----------------------------------------------------------------------------------------------|-----------------------------------------|------------------------------|
|                                                    | スポーツ/サッカー<br>子ども/共通<br><b>スグラム</b>                                                           |                                         |                              |
| 下記の場合<br>1) 会員認<br>2) スクー                          | ☆は右上の「新規申込」をタップし進<br>st証KEYの記載がない利用説明書が配<br>−ルへの新規加入をご希望の場合                                  | んでくだ;<br>合されて                           | さい。<br>いる場合                  |
| 追加した                                               | い会員認証KEYを入力してくださ                                                                             | <i>ل</i> ۱.                             |                              |
| 会員認証K                                              | (EYを入力してください(※半角大文字)                                                                         |                                         |                              |
| 受信した(<br>合は、その<br>後、主アフ<br>尚、受信(<br>合は、はし<br>されます。 | ハユーザが既に主アカウントとして話<br>カ主アカウントへの共有申請を行いま<br>カウント側で許可された場合のみ共有<br>したいユーモニ主ちららした。<br>びめて使用しずまでから | 設定されて<br>ます。共有<br>すされます<br>がされてい<br>ひとし | いる場<br>申請<br>。<br>ない場<br>て設定 |
|                                                    | 受信ユーザとの続柄                                                                                    |                                         |                              |
|                                                    |                                                                                              |                                         |                              |
|                                                    | 本人                                                                                           |                                         |                              |
|                                                    | 父                                                                                            |                                         |                              |

# 副アカウント紐付け方法

Sgrumでは、保護者様向けの連絡のやりとりや決済を行う**主アカウント**1名と 連絡を共有する**副アカウント**を最大8名まで登録可能です。

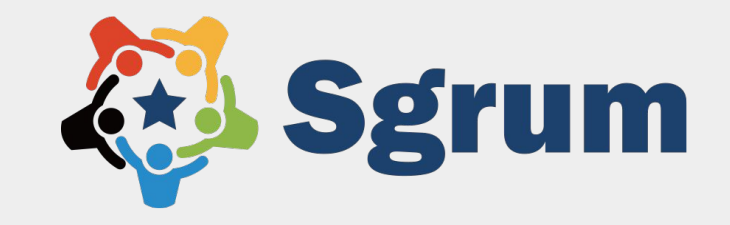

# 主アカウント(最初に登録したアカウント)にて会員認証KEYの確認

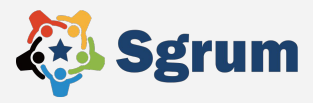

紐づけたい会員アカウント(お子様の情報)によって会員認証KEYが異なるため 主アカウントのスマートフォンにて会員認証KEYを確認してください。

①スクールトップページを開き右上の「MENU」をタップ

③「会員認証KEY」を確認

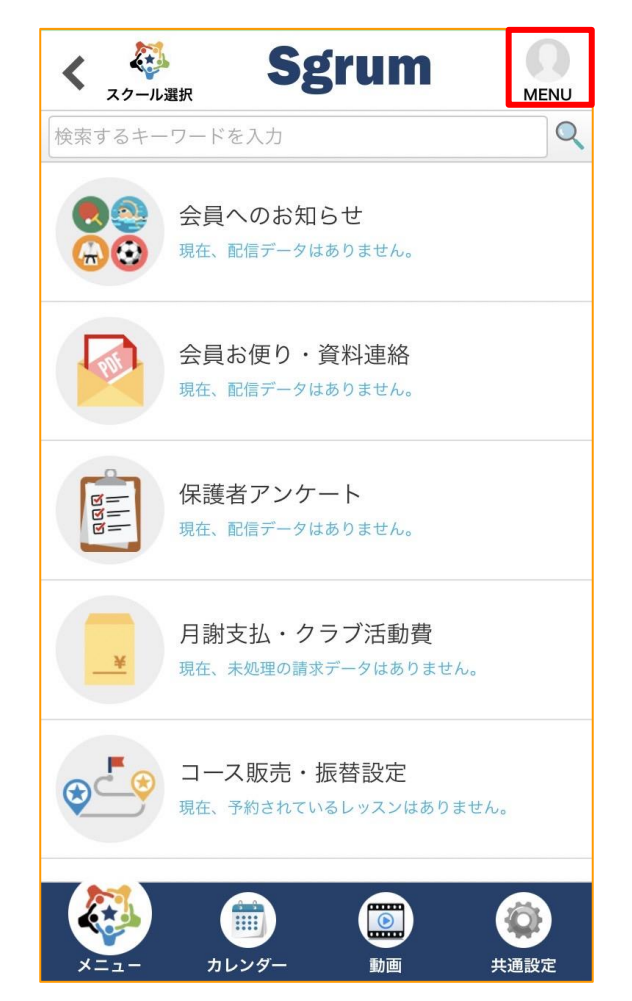

# 主アカウント(最初に登録したアカウント)にて会員認証KEYの確認

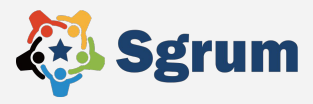

# 紐づけたい会員アカウント(お子様の情報)によって会員認証KEYが異なるため 主アカウントのスマートフォンにて会員認証KEYを確認してください。

①スクールトップページを開き右上の「MENU」をタップ

②「共有グループ」をタップ

③「会員認証KEY」を確認

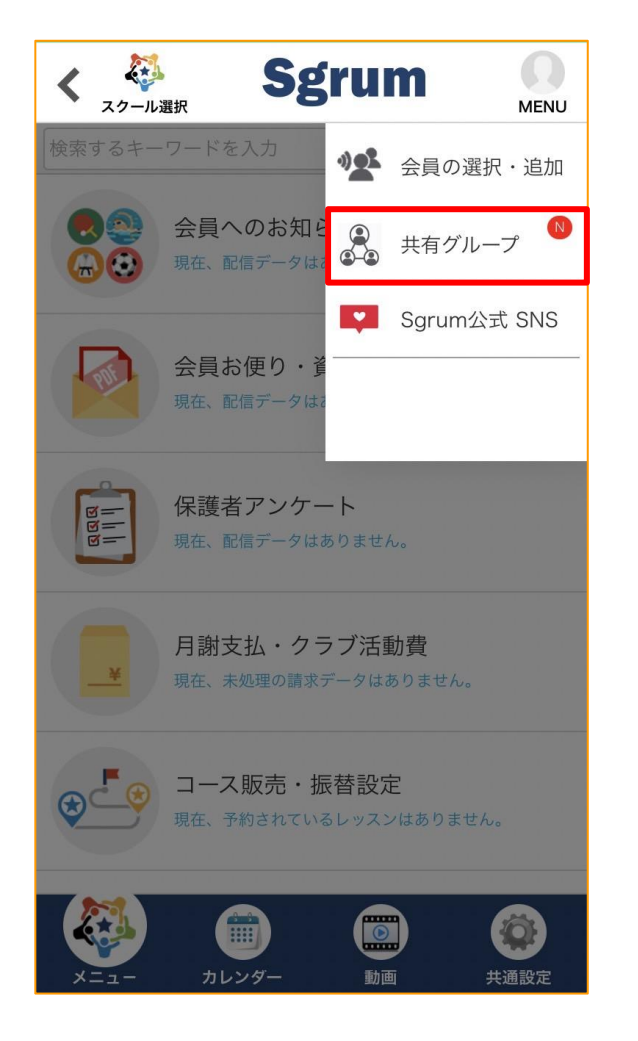

# 主アカウント(最初に登録したアカウント)にて会員認証KEYの確認

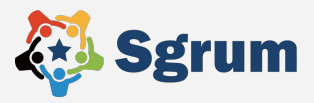

# 紐づけたい会員アカウント(お子様の情報)によって会員認証KEYが異なるため 主アカウントのスマートフォンにて会員認証KEYを確認してください。

①スクールトップページを開き右上の「MENU」をタップ

②「共有グループ」をタップ

③「会員認証KEY」を確認

| <b>ど</b><br>ビント |
|-----------------|
|                 |
|                 |
|                 |
|                 |
|                 |
|                 |

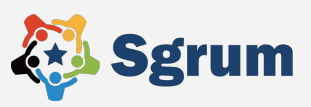

副アカウントを利用されたいスマートフォンのアプリストアで「Sgrum」を検索して アプリをインストールし、副アカウントを利用されたい方の情報を登録してください。

①スマートフォンのSgrumアプリの通知「許可」の設定
 ※許可にしないと通知されず、
 スクールからの連絡を見逃す可能性があります!

②「アプリ会員登録」をタップ

```
    ③保護者様のプロフィール情報を入力ください。
    顔写真(任意)
    氏名
    メールアドレス
    ログインID
    ログインパスワード
    アクションパスワード ※任意の半角数字4桁で設定。
```

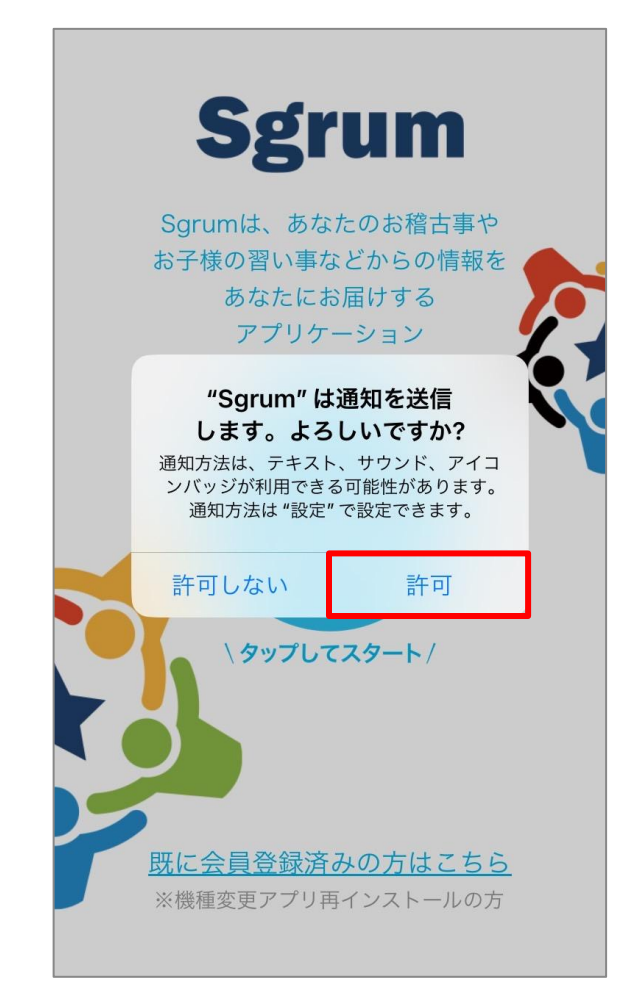

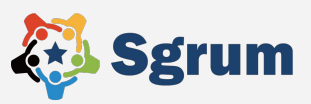

副アカウントを利用されたいスマートフォンのアプリストアで「Sgrum」を検索して アプリをインストールし、副アカウントを利用されたい方の情報を登録してください。

①スマートフォンのSgrumアプリの通知「許可」の設定 ※許可にしないと通知されず、

スクールからの連絡を見逃す可能性があります!

# ②「アプリ会員登録」をタップ

```
    ③保護者様のプロフィール情報を入力ください。
    顔写真(任意)
    氏名
    メールアドレス
    ログインID
    ログインパスワード
    アクションパスワード ※任意の半角数字4桁で設定。
```

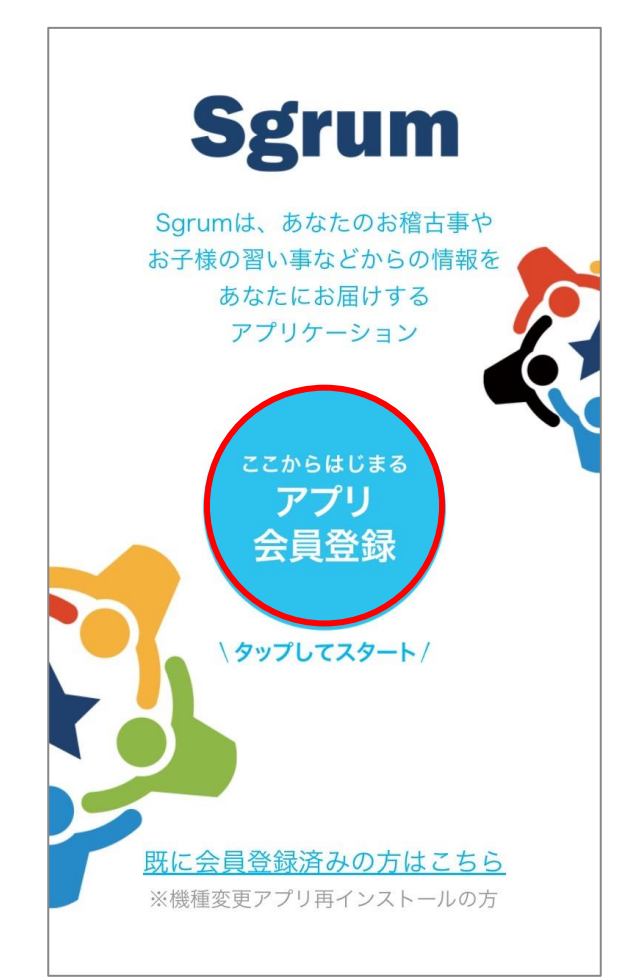

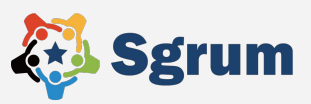

# 副アカウントを利用されたいスマートフォンのアプリストアで「Sgrum」を検索して アプリをインストールし、副アカウントを利用されたい方の情報を登録してください。

①スマートフォンのSgrumアプリの通知「許可」の設定 ※許可にしないと通知されず、

スクールからの連絡を見逃す可能性があります!

②「アプリ会員登録」をタップ

```
③保護者様のプロフィール情報を入力ください。
顔写真(任意)
氏名
メールアドレス
ログインID
ログインパスワード
アクションパスワード ※任意の半角数字4桁で設定。
```

| スグラムアプリアカウントの登録 🌹             |
|-------------------------------|
| 写真を選択       デフォルトイラスト選択       |
| あなたのお名前(必須)                   |
| あなたのメールアドレス(必須)               |
| ログインID(必須)<br>半角英数字記号8~16桁で入力 |
| パスワード (必須)<br>半角英数字記号8~16桁で入力 |
| アクションパスワード(必須)<br>半角数字4桁で入力   |
| 利用規約                          |

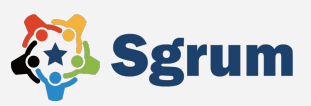

# 副アカウントを利用されたいスマートフォンのアプリストアで「Sgrum」を検索して アプリをインストールし、副アカウントを利用されたい方の情報を登録してください。

①スマートフォンのSgrumアプリの通知「許可」の設定※許可にしないと通知されず、スクールからの連絡を見逃す可能性があります!

```
②「アプリ会員登録」をタップ
```

```
    ③保護者様のプロフィール情報を入力ください。
    顔写真(任意)
    氏名
    メールアドレス
    ログインID
    ログインパスワード
    アクションパスワード ※任意の半角数字4桁で設定。
```

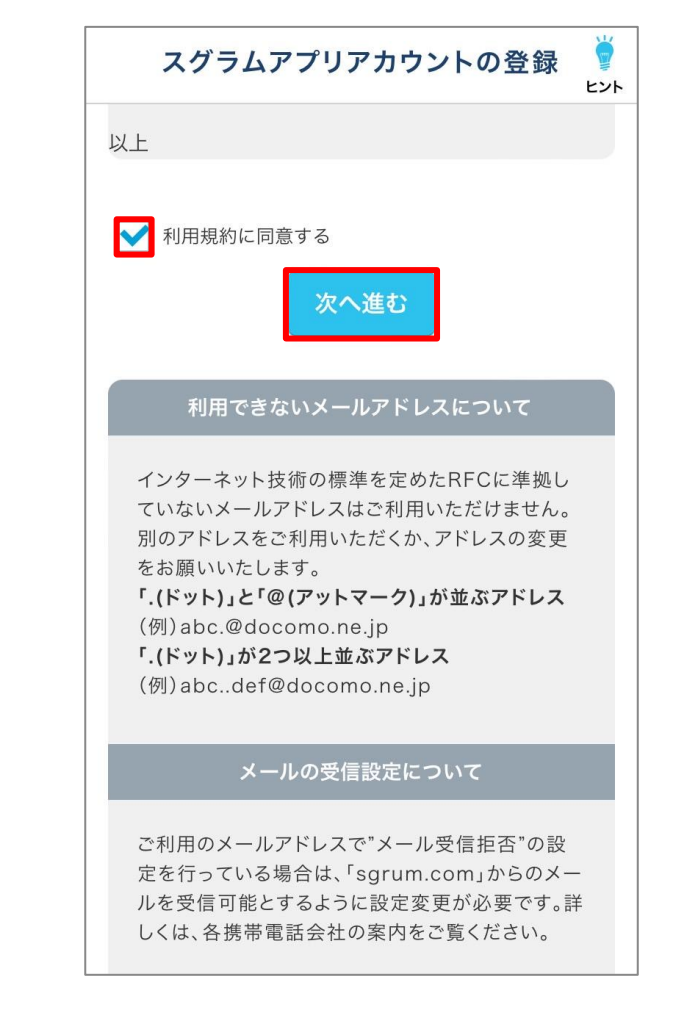

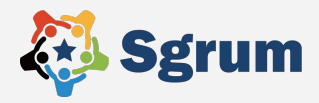

# 保護者様のアカウント登録が完了したら「【Sgrum】アプリ認証キーのご案内」という タイトルのメールが届きます。以下の手順で認証キー設定をお願いします。

#### ①ご登録のメールアドレス宛に4桁の認証キーが記載された メールが送付されます。

#### ②Sgrumアプリを開き、アプリ認証キーを入力し「次へ進む」 をタップ。

※メールが届かない場合はSMSでの確認も可能です。 「SMSで認証キーを送信する」を選択いただき、SMSに届いた認 証キーを入力してください。

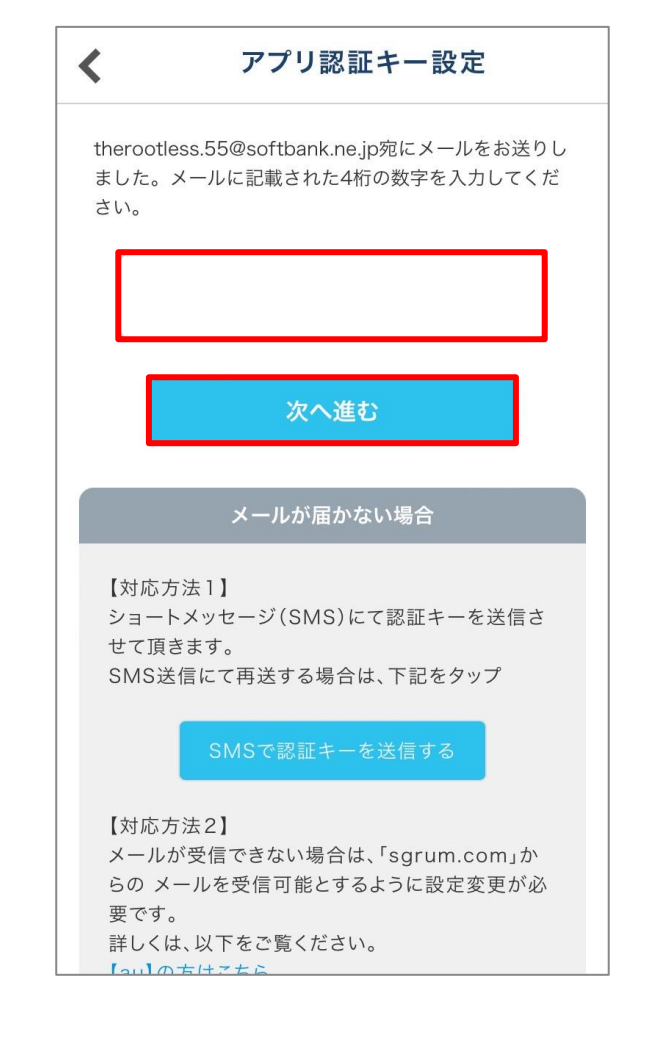

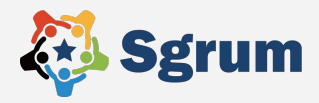

# 保護者様のアカウント登録が完了したら「【Sgrum】アプリ認証キーのご案内」という タイトルのメールが届きます。以下の手順で認証キー設定をお願いします。

①ご登録のメールアドレス宛に4桁の認証キーが記載されたメー ルが送付されます。

②Sgrumアプリを開き、アプリ認証キーを入力し「次へ進む」を タップ。

※メールが届かない場合はSMSでの確認も可能です。 「SMSで認証キーを送信する」を選択いただき、SMSに届いた認 証キーを入力してください。

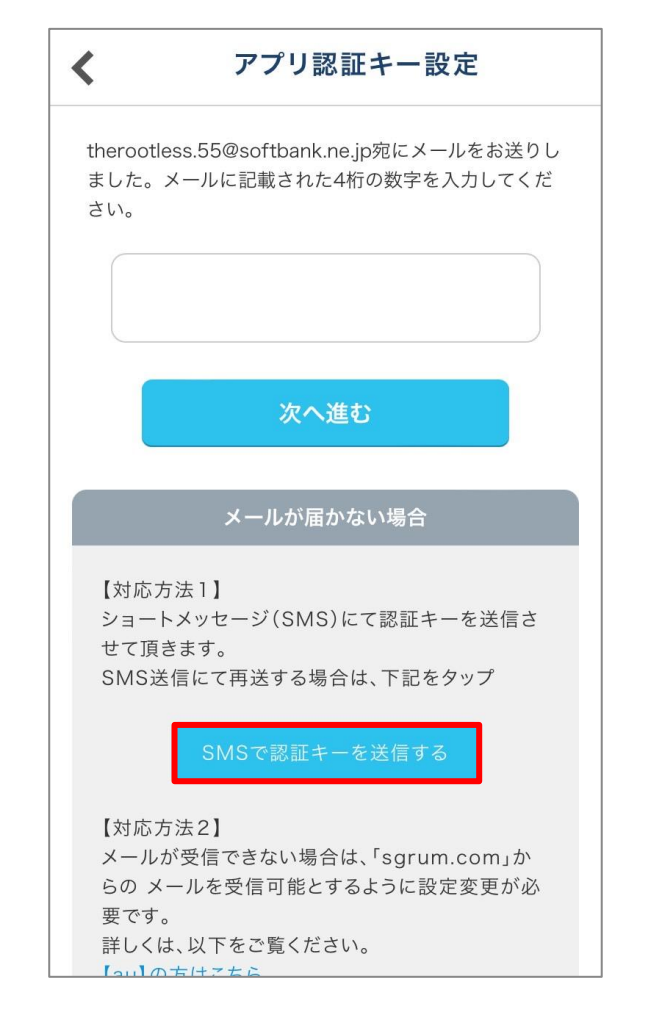

スクール情報の検索

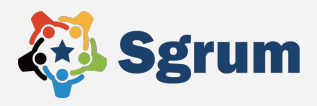

#### お子様が通うスクールを以下のいずれかの方法で検索してください。

# 1スクールおよび団体名で検索 スクールID検索 3QRコード読込

| く スクール情報検索              |                   | く スクール情       | 報検索     |
|-------------------------|-------------------|---------------|---------|
| スクールおよび団体名で検索する         |                   | スクールおよび団体名で検索 | 友する     |
| ①スクールおよび<br>団体名で検索      |                   | スクールIDを入力     | נ       |
| 検索件数 0件                 |                   | 検索件数 0件       |         |
| スクール イベント               |                   | スクール          | イベント    |
| 検索して、スクールをタップ           |                   | 検索して、スクー      | ・ルをタップ  |
|                         | ②スクールID検索<br>をタップ | →             |         |
|                         |                   |               |         |
|                         |                   |               |         |
| ②スクールID 検索はQB QR 型味 ド読込 |                   | スクールIDまたはQI   | Rコードで検索 |
| 2.27-ルD検索<br>スクールD検索    |                   | スクールID検索      | QRコード跳込 |

副アカウントの紐づけ申請

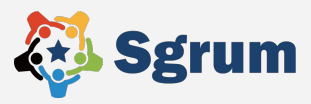

### 副アカウントの紐づけを申請してください。

①会員認証KEYを入力し、 会員様に対する続柄を選択した上で「次へ」をタップ

②「登録する」をタップ

③主アカウントに申請が承認されるのをお待ちください

| <                       | 会員紐づけ                                                                                              | < | 슾                                                                             |
|-------------------------|----------------------------------------------------------------------------------------------------|---|-------------------------------------------------------------------------------|
|                         | スクールID: <b>s1836sssgg</b>                                                                          |   | 当団体内の活動なとをP1<br>するためにも優れた表現;<br>ります。                                          |
|                         | スグラム<br>東京都板橋区中台                                                                                   |   | つきましては、当団体の<br>でのご支援の程、何卒よろ<br>す。<br>【個人情報の利用方法に間<br>1.当団体での全体活動を<br>します。     |
|                         | このスクールに新規申込                                                                                        |   | <ol> <li>2.当団体の広報に関する<br/>個人情報を使用します。</li> <li>ユニナー/ページュの掲載</li> </ol>        |
| 既に会員                    | 認証キーをお持ちの方                                                                                         |   | の掲載に対して、削除依頼<br>かに削除します。<br>なお、上記の目的以外の例                                      |
| ●<br>● 連絡<br>方          | 会員認証キーの入力<br>各帳としてスクールから情報を受け取られる                                                                  |   | もに、当団体の活動記録で<br>像記録は厳正に管理いた<br>※事情により掲載を拒否す<br>談ください。                         |
| 会員認証KE                  | EYを入力してください(※半角大文字) QRコード<br>読み取り                                                                  |   | 【ご相談問い合わせ先】<br>代表番号と同様とさせて]                                                   |
| ※QRコー<br>リ画面(共<br>の読込場合 | ドで読込む場合は、利用申請書または主アカウントのアプ<br>持有グループ)から読み取りできます。尚、利用申請書から<br>計は、 <mark>STEP4</mark> のQRコードを読込ください。 |   |                                                                               |
| _                       | 受信ユーザと続柄                                                                                           |   | <個人情報の利用に関わ<br>貴団体によって管理される<br>物、会員の活動状況を報告<br>『Sgrum』サービス利用に<br>人情報を使用することに属 |
|                         | 本人                                                                                                 |   |                                                                               |
| -                       | 父                                                                                                  |   | Sgrum利用に同意する<br>団体規約に同意する                                                     |
|                         | Sgrum利用同意                                                                                          |   | 次                                                                             |
| ۳Sg                     | grum』サービスご利用者様                                                                                     |   |                                                                               |

員紐づけ Kgることは、活動を管及 方法の一つだと考えてお 活動をご理解頂いた上 らしくお願い申し上げま 関して】 モメインとした写真を掲載 ることにのみ、肖像並びに 載、『Sgrum』サービスへ 頁があった場合は、すみや 使用は一切行わないとと で得られた写真記録や映 :します。 する場合には事前にご相 頂きます。 る同意書> るホームページや刊行 告するために採用した おいて、上記の目的で個 司意します。

副アカウントの紐づけ申請

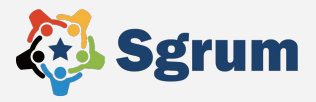

#### 副アカウントの紐づけを申請してください。

①会員認証KEYを入力し、 会員様に対する続柄を選択した上で「次へ」をタップ

②「登録する」をタップ

③主アカウントに申請が承認されるのをお待ちください

|               | 情報の編集          |   |
|---------------|----------------|---|
| 受講者姓/受講者名【必須】 | 【編集不可】         | + |
| 性別            | 【編集不可】         | + |
| 生年月日          | 【編集不可】         | + |
| 備考            | 【編集不可】         | + |
| 郵便番号          | 【編集不可】         | + |
| 住所1           | 【編集不可】         | + |
| 住所2           | 【編集不可】         | + |
| 連絡先TEL1       | 【編集不可】         | + |
| 連絡先TEL2       | 【編集不可】         | + |
| メールアドレス       | 【編集不可】         | + |
| 臣             | <b>ਕ੍ਰੇ</b> する |   |

副アカウントの紐づけ申請

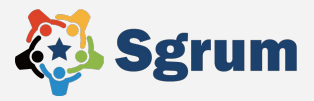

#### 副アカウントの紐づけを申請してください。

①会員認証KEYを入力し、 会員様に対する続柄を選択した上で「次へ」をタップ

②「登録する」をタップ

③主アカウントに申請が承認されるのをお待ちください

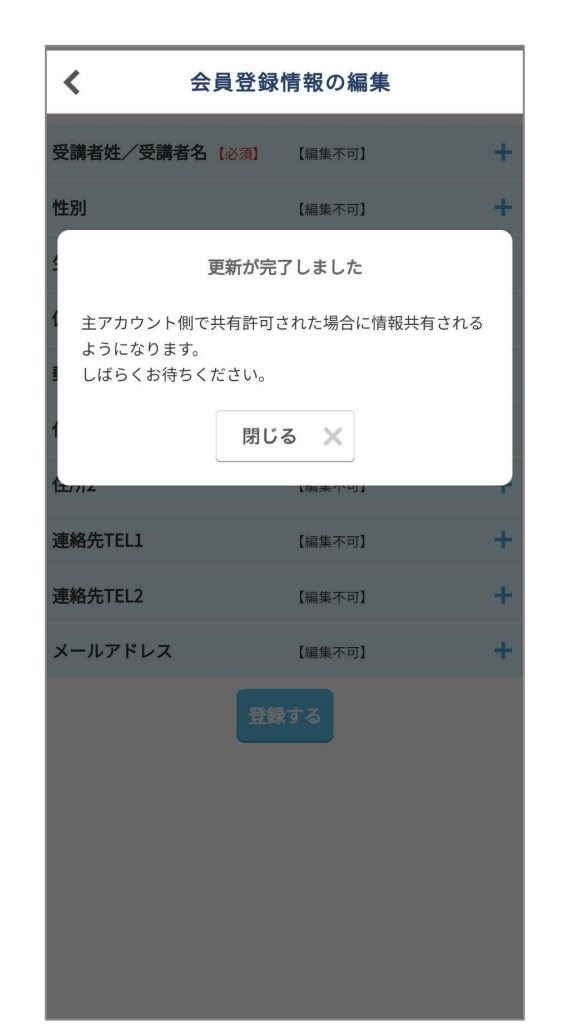

主アカウントにて副アカウントの承認

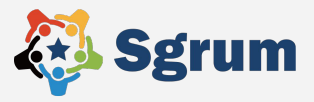

#### 主アカウントのスマートフォンで副アカウントの承認をしてください。

#### ①スクールトップページを開き「共通設定」をタップ

②「会員選択・追加」をタップ

③「共有グループ」をタップ

④副アカウントの横の「確認」をタップ

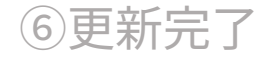

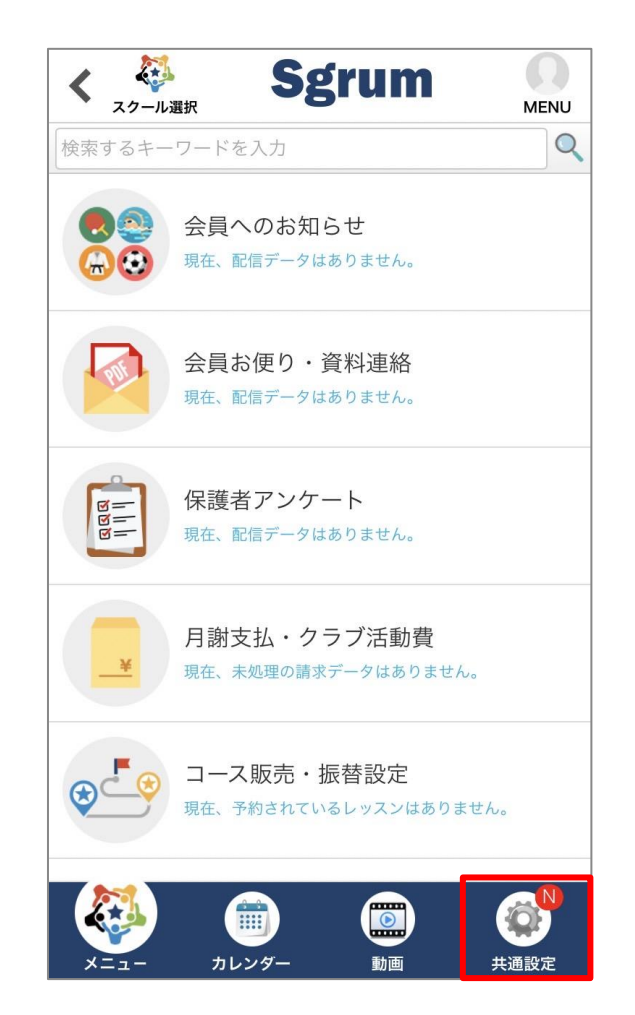

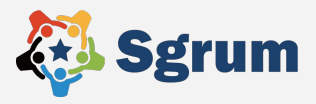

①スクールトップページを開き「共通設定」をタップ

②「会員選択・追加」をタップ

③「共有グループ」をタップ

④副アカウントの横の「確認」をタップ

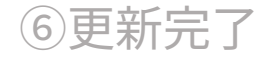

| <             | 共通設定 🌹           |
|---------------|------------------|
| =             | マイプロフィール         |
|               | スクール選択・追加        |
| 31            | Googleカレンダー連携 済  |
| Ø             | 通知受信設定           |
|               |                  |
| <b>\$</b> (1) | スクール情報 🍑         |
| *)            | 会員選択・追加          |
|               | お買い物情報           |
|               | ターゲット広告          |
|               |                  |
| 2             | 操作問い合わせ(サポートデスク) |
| ×=.           | ユー カレンダー 動画 共通設定 |

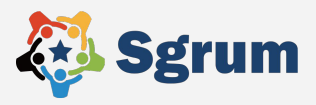

①スクールトップページを開き「共通設定」をタップ

②「会員選択・追加」をタップ

③「共有グループ」をタップ

④副アカウントの横の「確認」をタップ

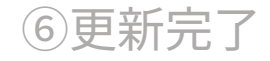

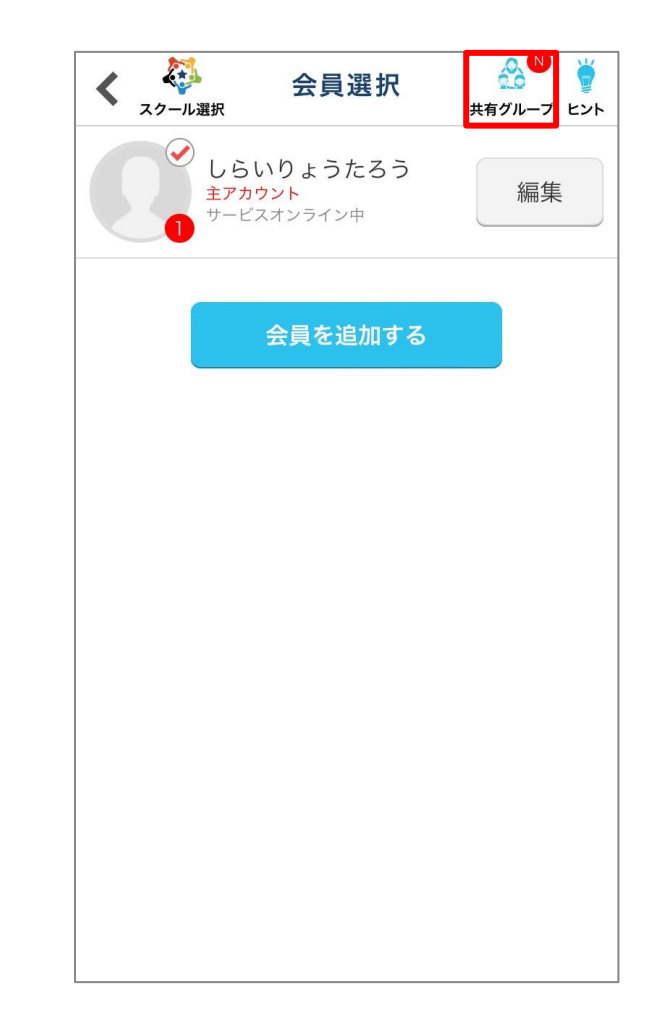

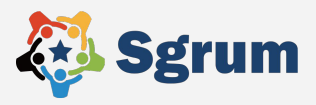

①スクールトップページを開き「共通設定」をタップ

②「会員選択・追加」をタップ

③「共有グループ」をタップ

④副アカウントの横の「確認」をタップ

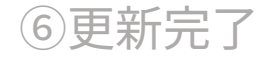

| く<br>スクール選択                | 共有グループ                                                      | <b>)</b><br>ヒント |
|----------------------------|-------------------------------------------------------------|-----------------|
|                            | <b>しらいりょうたろう</b>                                            |                 |
| Sgru<br>本人<br>あなた(<br>会員語  | im<br><sup>は主アカウントです</sup><br>認証KEY:8GMEWBD81H              |                 |
| 白井本人                       | 私用携帯                                                        | 確認 >            |
| 【副ア:<br>共通<br>会員追加より<br>追; | カウントになられる方へ】<br>設定>会員選択・追加><br>クQRコード読み取りボタンか<br>加することができます | ъŝ              |
| ×                          | <b>回払い</b><br>ルで招待                                          |                 |

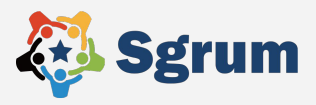

①スクールトップページを開き「共通設定」をタップ

②「会員選択・追加」をタップ

③「共有グループ」をタップ

④副アカウントの横の「確認」をタップ

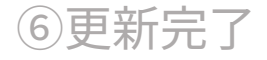

| く 🤯 許可アカウ                         | ウント |
|-----------------------------------|-----|
| 続柄:本人<br><sub>名前</sub> :しらいりょうたろう | 5   |
| <ul><li>許可する</li></ul>            |     |
| のすてする                             |     |
| 削除する                              |     |
| 緊急連絡受信として許可する                     | 許可  |
| 関連するお店からの広告情報を<br>許可する            | 許可  |
| 物販の購入を許可する                        | 許可  |
| ОК                                |     |

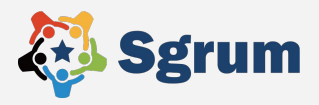

①スクールトップページを開き「共通設定」をタップ

②「会員選択・追加」をタップ

③「共有グループ」をタップ

④副アカウントの横の「確認」をタップ

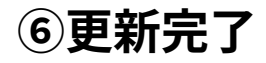

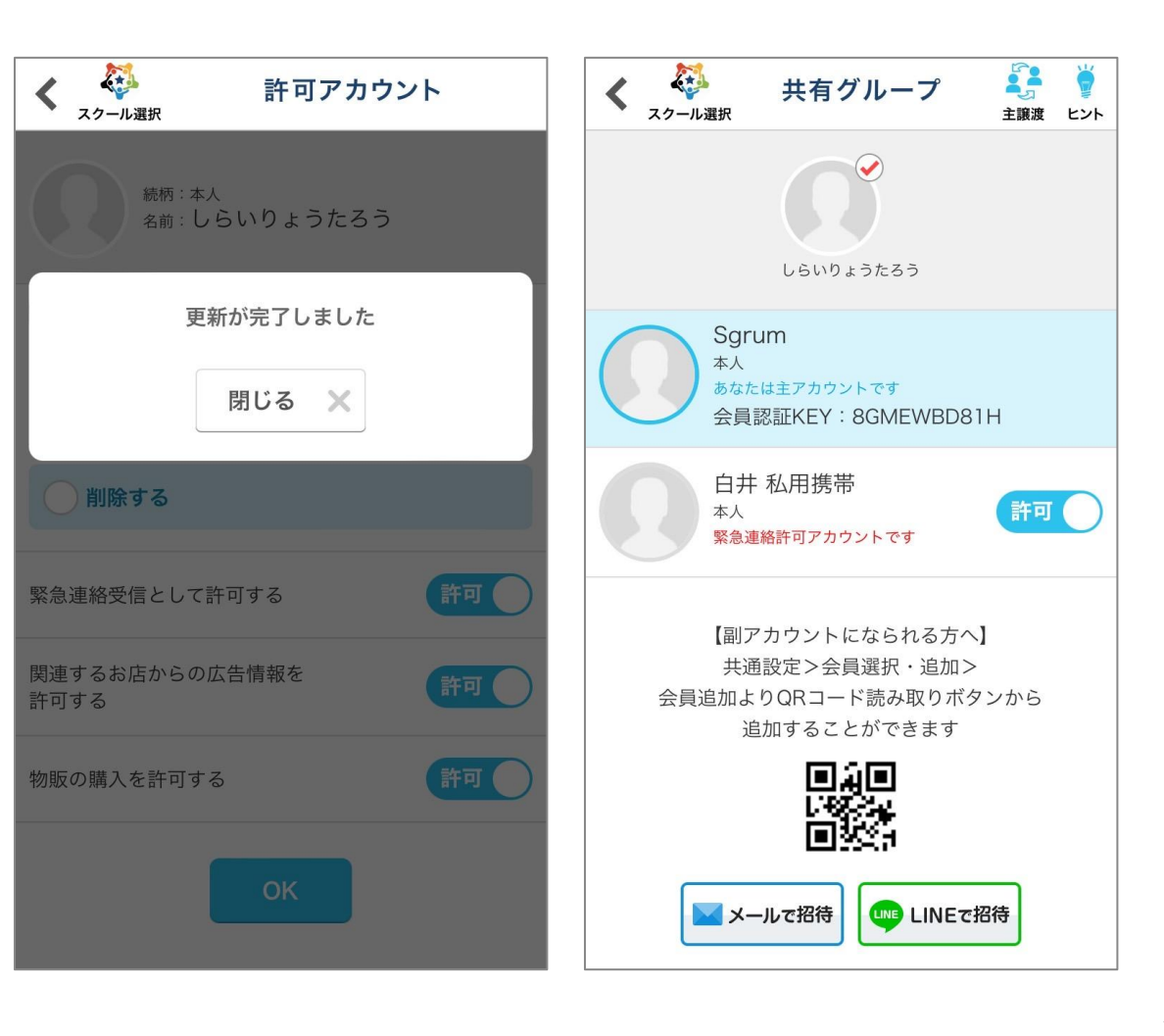

# 主アカウントにて副アカウントの承認

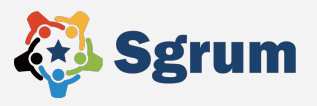

副アカウントでは主アカウントの機能を制限した一部機能をご利用いただけます。 また、スクールによっては利用されていない機能もございますのでご了承くださいませ。

- ・おやすみ連絡の発信:〇※発信内容は主アカウントに共有されます。
- ・スクールからのおやすみ連絡の閲覧と返信:★
- ・カレンダーの出欠回答: 🔘
- ・スクールからの請求に対する決済:★
- ・物販: (主アカウントから承認を得た副アカウントのみ可能)
- ・コース購入:X
- ・コースレッスンの振替:

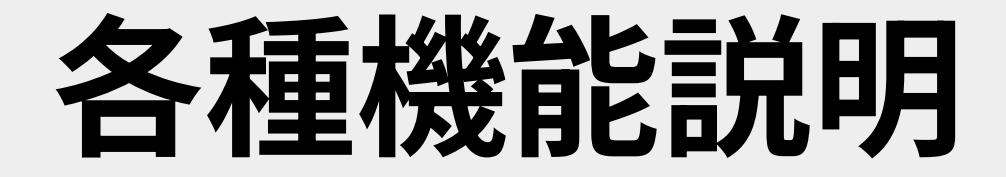

# 各種機能の操作方法を説明いたします。

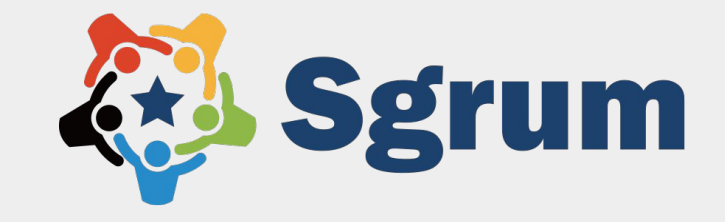

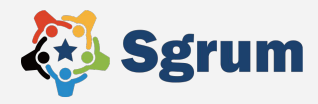

# スクールからお知らせを配信した際には「会員へのお知らせ」に届きます。 PDFが添付されている場合は「会員お便り・資料連絡」に届きます。

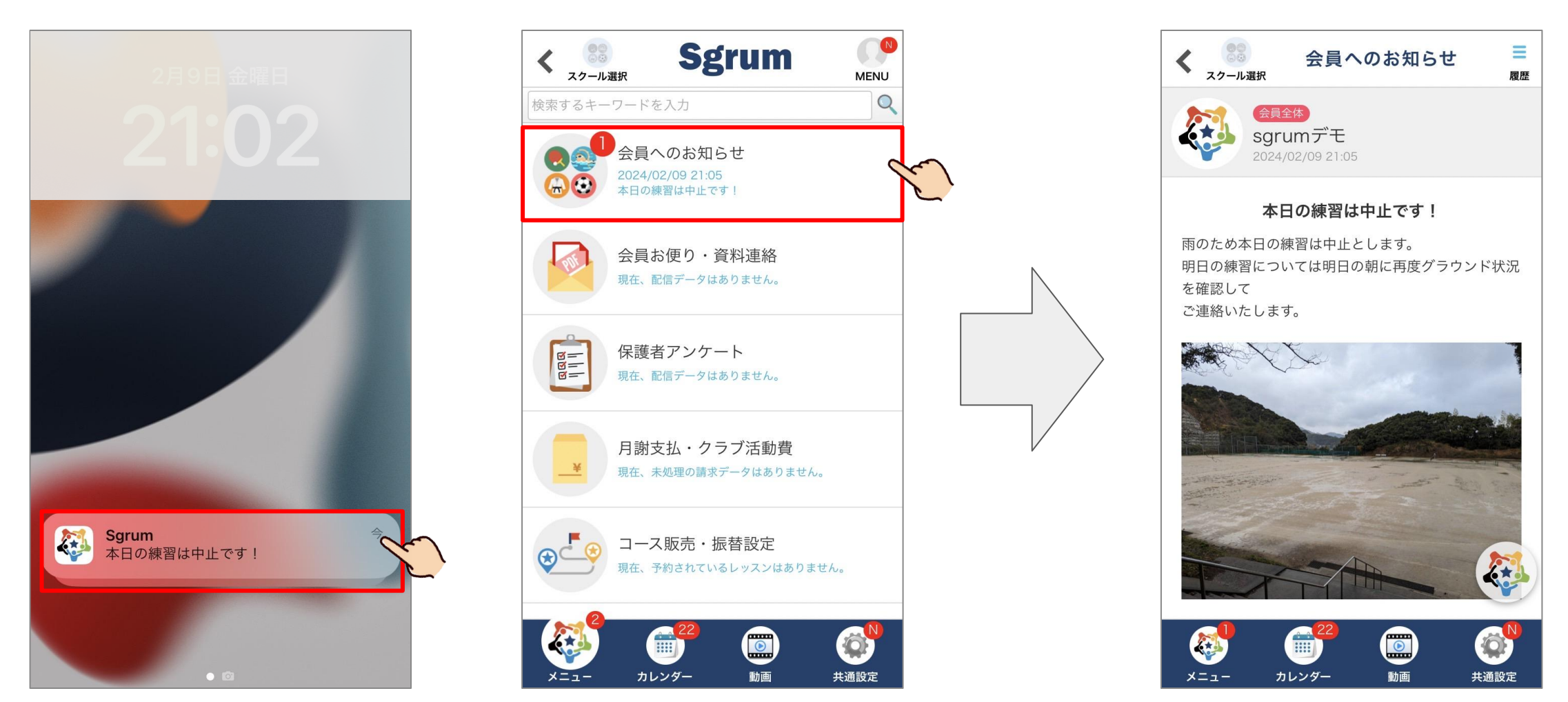

スクールへの連絡

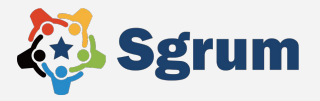

# スクールと連絡が個別に取りたい際は「スクールへ連絡」からご連絡できます。 タイトルを選択し、ご連絡内容を記載してください。

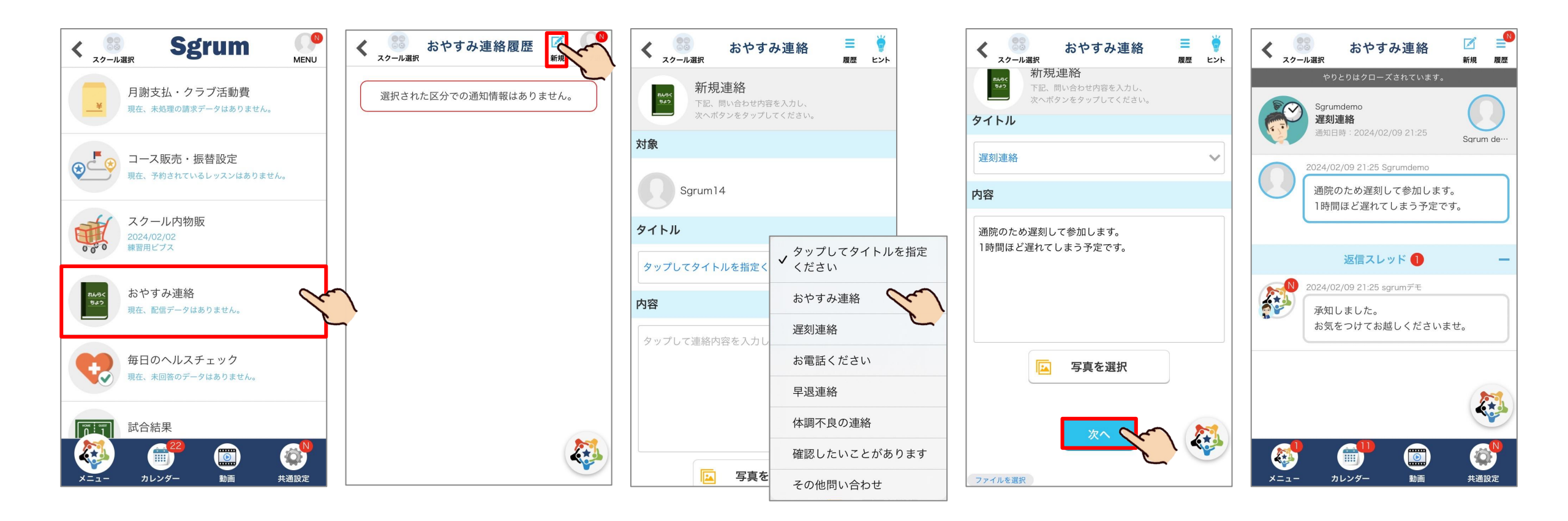

カレンダーへの出欠回答

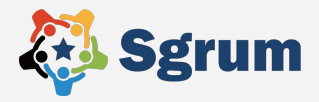

# スクールの予定は「カレンダー」から確認、 出欠を回答できます。

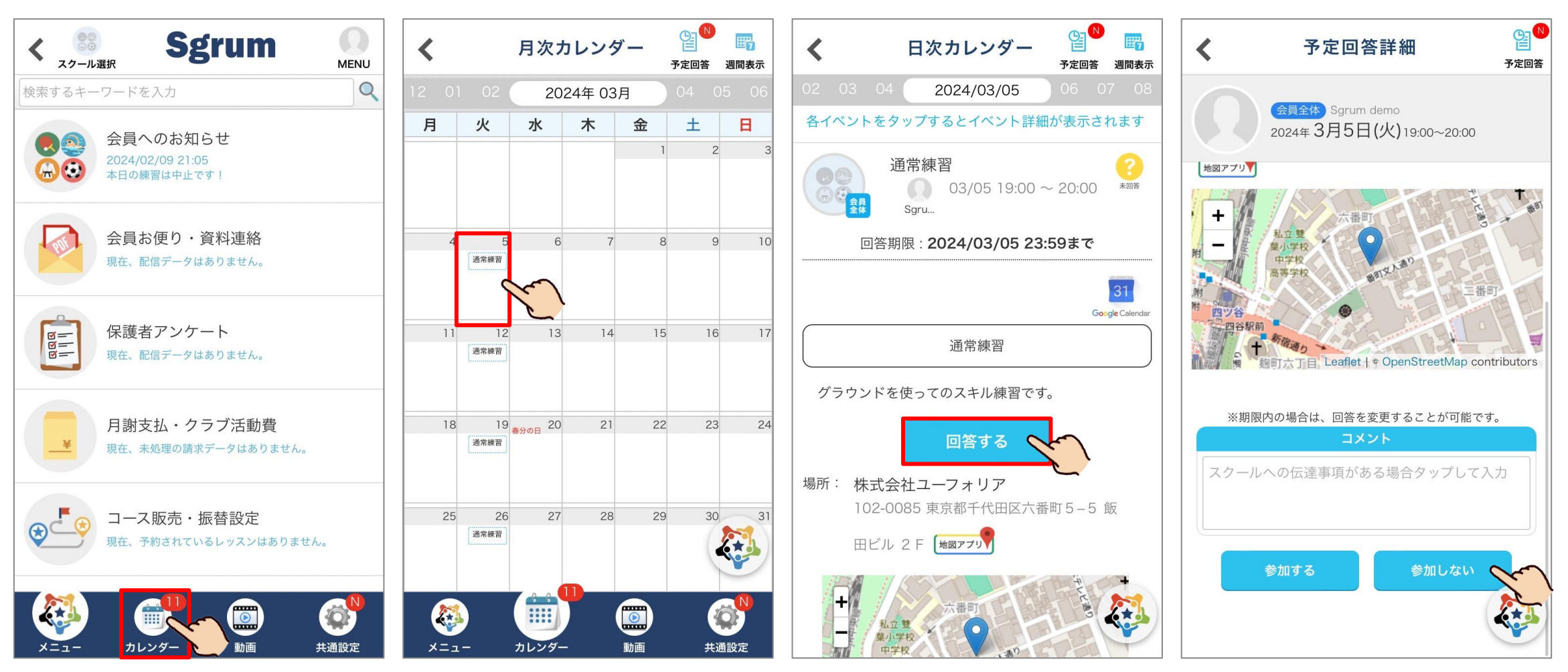

# お月謝・クラブ活動費のお支払い

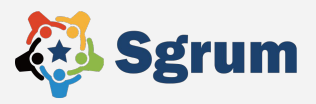

# お月謝や合宿などの費用をお支払いいただく画面になります。 支払い方法は「クレジット」か「コンビニ」支払いです。

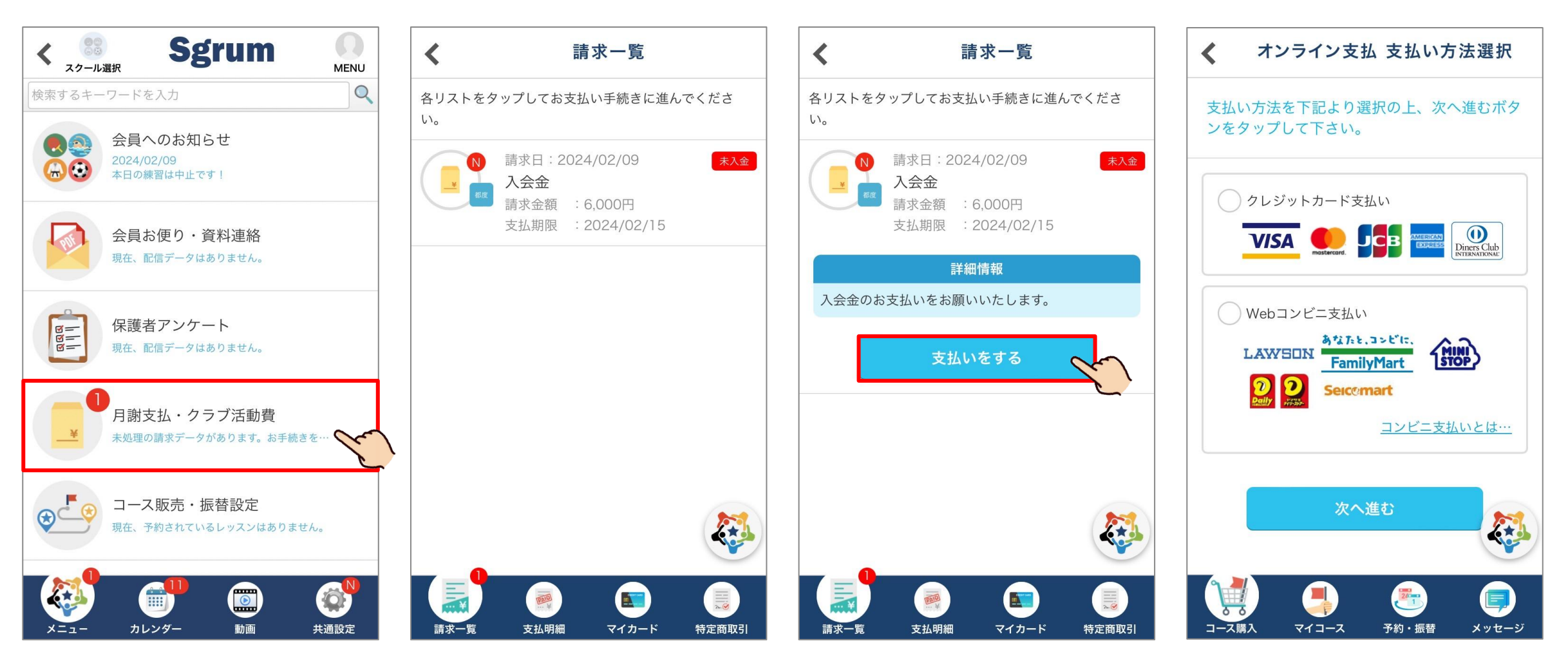

クレジットカード支払い

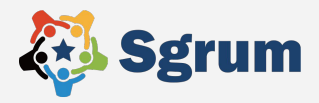

# クレジットカード支払いでは初回支払い時に「このクレジットカード番号を保存する」を選 択いただくと二回目以降は番号を入力しなくても支払いが可能になります。

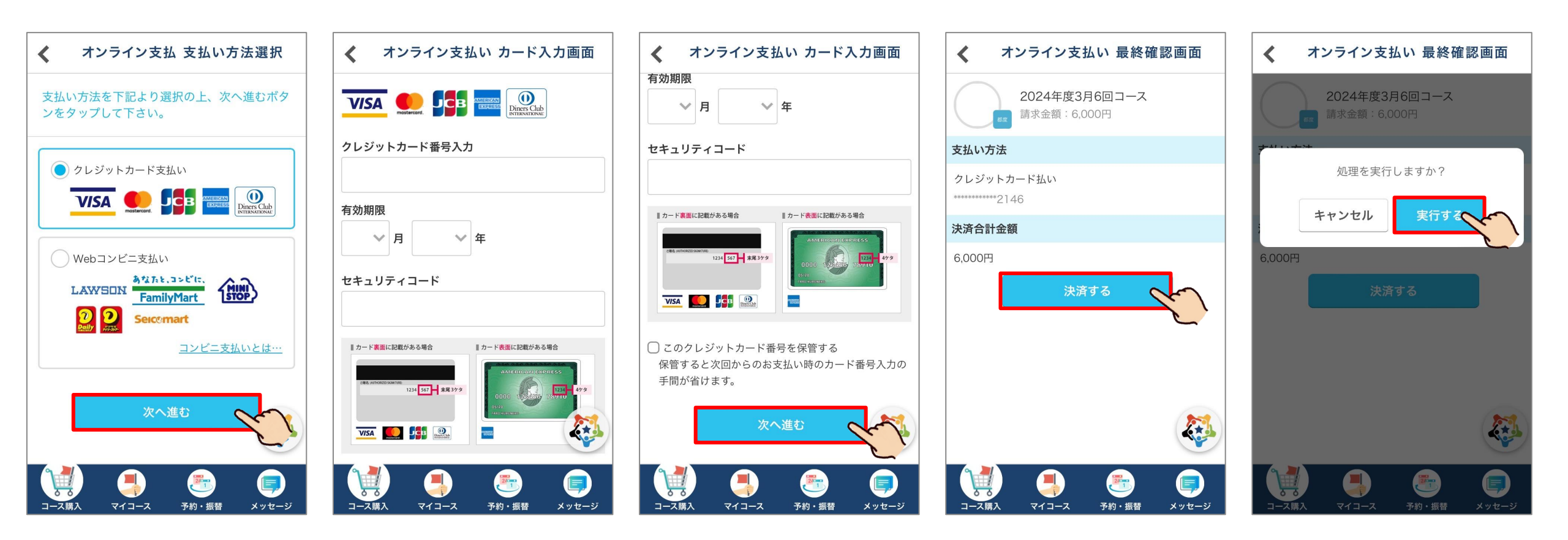

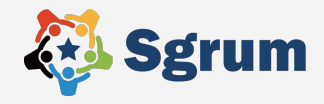

# クレジットカード支払いでは初回支払い時に「このクレジットカード番号を保存する」を選 択いただくと二回目以降は番号を入力しなくても支払いが可能になります。

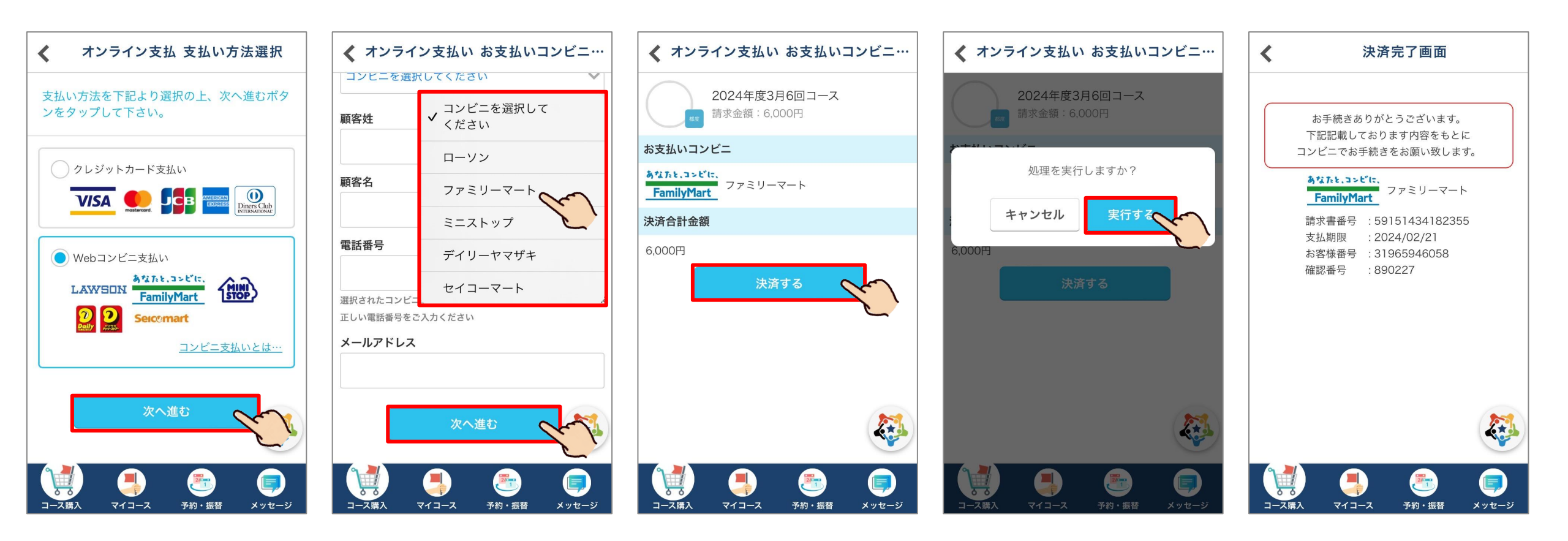

# Sgrumへの問い合わせ

使い方に関してご不明点などございましたらSgrumへお問い合わせ下さい。 Sgrum HPにも使い方のご案内があるのでご確認ください。

Ծ 0120-332-514 🛛 sgrum\_support@eu-phoria.jp

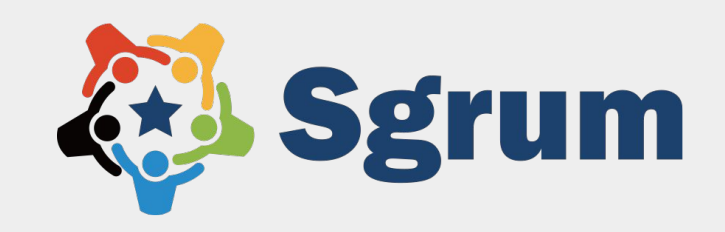

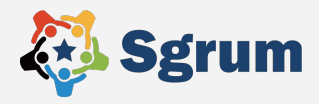

# Sgrumのアプリから問い合わせすることも可能です。

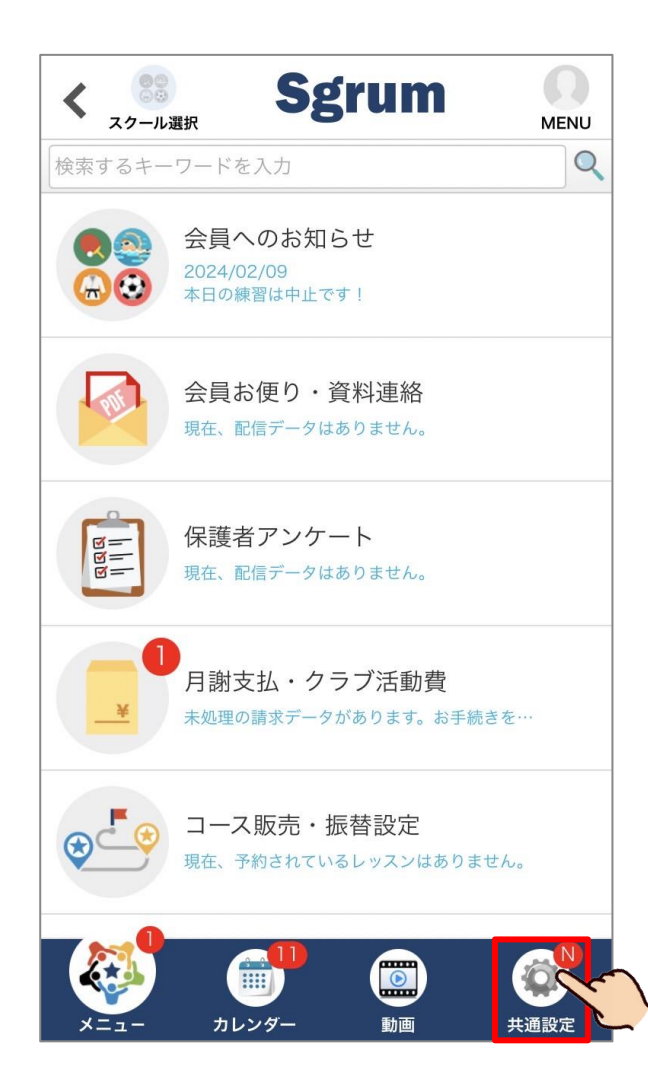

| <            | 共通設定             | <b>ジ</b><br>ヒント |
|--------------|------------------|-----------------|
| 5            | マイプロフィール         |                 |
|              | スクール選択・追加        |                 |
| 31           | Googleカレンダー連携    | 未               |
| Ø            | 通知受信設定           |                 |
|              |                  |                 |
| 50           | スクール情報           | 00              |
| <)) <b>C</b> | 会員選択・追加          |                 |
|              | お買い物情報           |                 |
|              | ターゲット広告          |                 |
|              |                  |                 |
|              | 操作問い合わせ(サポートデスク) | Ar              |
|              |                  |                 |
| ×=:          | ュー カレンダー 動画 共通設: | 定               |

|         | 🛪 Lar                                    | nguage |
|---------|------------------------------------------|--------|
|         | 言語を選択してください。<br>( Translated by Google ) | 17:28  |
| 日本語     |                                          |        |
| English | 1                                        |        |
|         |                                          |        |
|         |                                          |        |
|         |                                          |        |
|         |                                          |        |
|         |                                          |        |
|         |                                          |        |
|         |                                          |        |